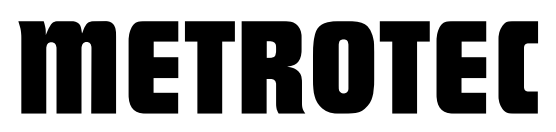

#### Systems for Measuring and Controlling Oxygen

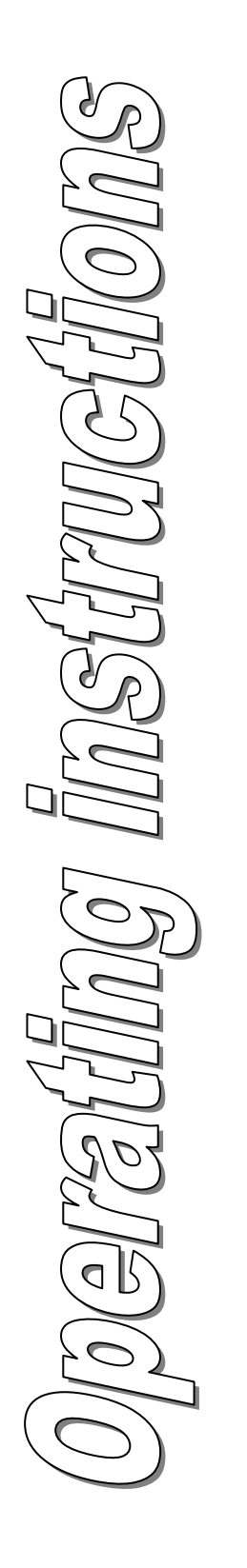

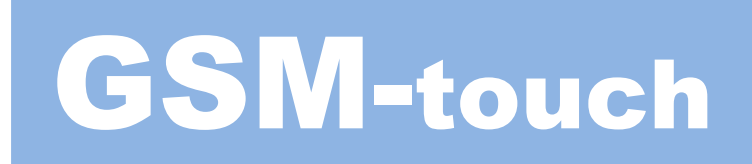

Oxygen Measuring and Control Device

## **GSM Series**

\*\*\* Version 3.0 \*\*\*

#### **EC Declaration of Conformity**

for

Oxygen Measuring and Controlling Device Type GSM-touch

This device has been designed for industrial purposes in accordance with:

EN 61000-6-4 EN 61000-6-2

It is compliant with the directives: *EMC Directive:* 2014/30/EU Low-voltage Directive: 2014/35/EU RoHs: 2011/65/EU

This device complies with the following standards: EN 61010-1 EN 61000-6-4 EN 61000-6-2 EN 63000

Description of measures taken to assure compliance: Quality management system DIN EN ISO 9001:2015, No. 12 100 27736 TMS

This declaration becomes invalid if changes are made without our consent.

AL

Kirchheim/Teck, 04/05/2023

Place, Date

Signature

METROTEC GmbH Heinkelstrasse 12 • 73230 Kirchheim • Germany Phone +49-(0)7021-953360 • Fax +49-(0)7021-9533613 www.metrotec.eu • info@metrotec.de

## **Table of Contents**

| 1              | Safety Instructions                                   | 5               |
|----------------|-------------------------------------------------------|-----------------|
| 2              | Preface                                               | 6               |
| 3              | Introduction                                          | 8               |
| 3.1            | Measuring Principle                                   | 8               |
| 3.2            | Measuring Electronics                                 | 9               |
| 3.3            | Sensor                                                | 9               |
| 4              | General Layout                                        | 10              |
| 4.1            | Description of the Measuring Electronics              | 10              |
| 4.1.1          | Main Display                                          | . 10            |
| 4.1.2          | Touch pad and Function buttons                        | . 10            |
| 4.1.3<br>1 1 1 | Keyboard Entry                                        | . 11            |
| 4.1.4<br>4.2   | Description of Sensor                                 | 12              |
| 4.3            | Draft of Flow run                                     | 12              |
| 5              | Commissioning the Device                              | 14              |
| 5.1            | Switching on the Measuring device                     | 14              |
| 5.2            | Measurement                                           | 17              |
| 5.2.1          | Sample gas connection                                 | . 17            |
| 5.2.2          | <i>Flow</i>                                           | . 17            |
| 5.2.3          | Pump capacity                                         | . 19            |
| 5.3            | Cylinder Gases                                        | 21              |
| 5.4            | Process Gases                                         | 21              |
| 5.4.1          | General                                               | . 21            |
| 5.4.2          | Hot process gases                                     | . 21            |
| 5.4.5<br>5.4.4 | Specific instructions                                 | 21              |
| 5.4.5          | Filter system: Structure                              | . 22            |
| 5.5            | Switching off the Measuring device                    | 22              |
| 5.5.1          | Short-term switch-off                                 | . 22            |
| 5.5.2          | Long-term switch-off                                  | . 22            |
| 6              | Selecting the Measured value                          | 24              |
| 6.1            | 02                                                    | 24              |
| 6.2            | $\log 0^2$                                            | 25              |
| 63             | Dew point                                             | 26              |
| 6.4            | I ambda                                               | 20              |
| 6.5            | $O_2 \operatorname{Red}(O_2 \operatorname{in} H_2)$   | $\frac{27}{27}$ |
| 6.6            | $\mathbf{Red}(\mathbf{O}_2 \text{ In } \mathbf{H}_2)$ | $\frac{27}{28}$ |
| 6.7            | Redox Graph                                           | 28              |
| 7              | Parameterization                                      | 30              |
| 7.1            | Enabling User levels                                  | 30              |
| 7.2            | Level "O"                                             | 33              |
| 7.2.1          | General settings                                      | . 34            |
| 7.2.2          | Pump Parameters                                       | . 34            |

| 7.2.3          | Alarm History                                  | . 34 |
|----------------|------------------------------------------------|------|
| 7.3            | Level "1"                                      | 35   |
| 7.3.1          | Settings described on Level 0                  | . 35 |
| 7.3.2          | Alarms                                         | . 36 |
| 7.3.3          | Analog outputs                                 | . 39 |
| 7.3.4          | Data logging                                   | . 41 |
| 7.3.5          | Bus Parameters                                 | . 44 |
| 7.3.6          | Password                                       | . 46 |
| 7.3.7          | Diagram                                        | . 47 |
| 7.3.8          | Date & Time                                    | . 49 |
| /.4            |                                                | . 50 |
| 7.4.1          | Settings described on Level 1                  | . 51 |
| 7.4.2          | Correction of a measurea value                 | . 51 |
| 7.4.3<br>7.4.3 | Bassword (CODE)                                | . 55 |
| 7.4.4          | Reday Temperature                              | 56   |
| 75             | I evel "2"                                     | 58   |
| 1.5            |                                                | 50   |
| 8              | Connections                                    | 58   |
| 81             | Analog inputs                                  | 58   |
| 8.2            | Analog outputs                                 | 50   |
| 0.2            | Alarma autrauta                                | 50   |
| 8.5            |                                                | . 39 |
| 8.4            | Data bus                                       | . 60 |
| 8.5            | Network                                        | 60   |
| 8.6            | USB                                            | 60   |
| 9              | Network                                        | 61   |
| 9.1            | Connection to an Ethernet network              | 61   |
| 10             |                                                |      |
| 10             | Data File Examples                             | . 63 |
| 10.1           | Field bus RS485                                | 63   |
| 10.1.          | 1 Example with Putty                           | . 63 |
| 10.1.          | 2 Example with HTERM                           | . 64 |
| 10.2           | Modbus UDP                                     | 64   |
| 10.2.          | 1 Example using SimplyModbus TCP               | . 64 |
| 10.2.          | 2 Example using METROTEC Excel-MBAXP           | . 66 |
| 10.2.          | 3 Example using Siemens LOGO! (German version) | . 67 |
| 10.3           | PLC                                            | 71   |
| 11             | Messages in the info line                      | 71   |
| 12             | Interfaces                                     | 71   |
|                |                                                |      |
| 12.1           | Analog interfaces                              | .71  |
| 12.2           | Digital interfaces                             | .71  |
| 13             | Technical data                                 | .72  |

## **1 Safety Instructions**

|   | Please read these operating instructions carefully before installing<br>and using the device.<br>Improper use of the product will invalidate the warranty!                                                                                                    |
|---|----------------------------------------------------------------------------------------------------|
|   | The ambient conditions described in the Specifications chapter must<br>be complied with in order to ensure the device's proper functioning<br>and operational safety.                                                                                                    |
|   | The device may only be started up and operated by qualified and<br>trained personnel. The operator of the device must ensure that all<br>applicable regulations and guidelines are complied with. These are,<br>among others, the EU Directive on work safety, national work safety<br>legislation, accident prevention regulations, etc.                         |
| A | Please ensure that the supply corresponds with the information given<br>on the type plate. All coverings necessary to provide touch<br>protection must be installed. In case the device is interconnected<br>with other devices and/or installations, the consequences must be<br>considered and appropriate precautions taken before switching the<br>device on. |
|   | In some cases, hot parts or surfaces may be unprotected during or<br>after installing or uninstalling the device. Appropriate precautions<br>must be taken to avoid injuries and/or damage.                                                                                                    |
| Ł | In case the device shows defects which suggest that it will not be<br>possible to operate it safely, it must not be put into operation. We<br>recommend to have the device inspected at least once a year at the<br>factory or by a customer service representative.                                                                                              |
|   | Disposal of the device must be performed according to the applicable regulations.                                                                                                    |

### 2 Preface

The measuring device serves for recording oxygen partial pressures in gas atmospheres in connection with an oxygen sensor. Such sensors operate at high temperatures. Therefore, precautions must be taken to keep ignitable gas mixtures from reaching the sensor or the device. In case of the sensor ceramic breaking, sample gases may leak or air may enter the sample gas side. Should this occur, applicable measures must be provided for to protect the environment and device parts from damage.

Wrong entries, leaks, corrosion, condensation, etc. may cause damage of the plant and erroneous measurements. It is vital to have all parts of the system maintained regularly.

The oxygen meters and the attachments have been produced and controlled subject to complete quality assurance in accordance with DIN EN-ISO 9001. Installation and operation must be performed subject to compliance with all local and special regulations. These particularly include VDE and DVGW requirements. Depending on the application, a periodic inspection of the measuring device in terms of measuring accuracy and function may be required and must be performed in the course of calibration and inspection procedures after initial commissioning.

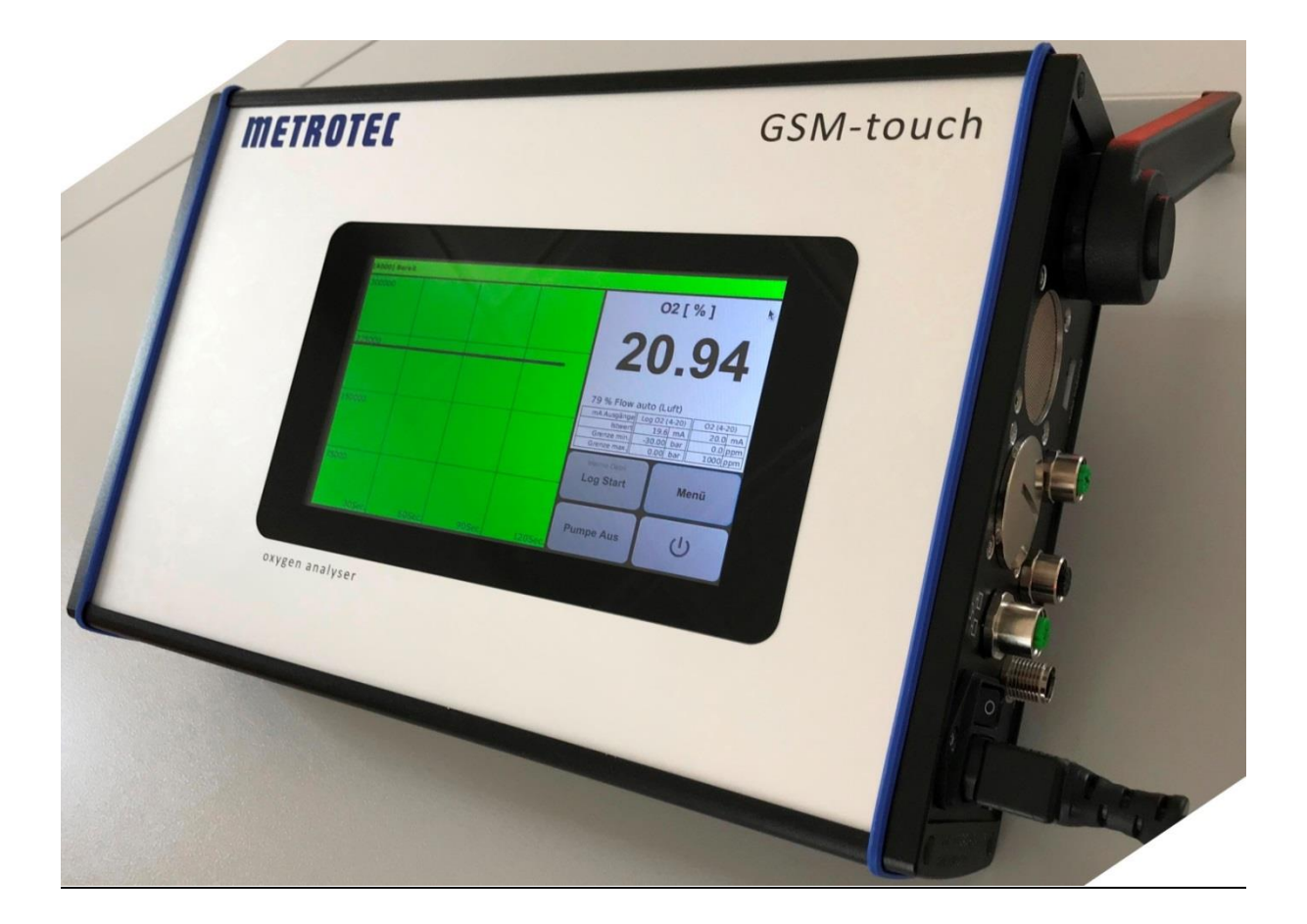

### 3 Introduction

The GSM-touch is a user-friendly measuring instrument for the detection of oxygen partial pressures. The applied measuring principle, with a measuring span of more than 30 decades, allows for the measuring of high concentrations to very small traces.

Therefore, integrated functions facilitate the drawing of conclusions on a variety of technical processes in process engineering.

### 3.1 Measuring Principle

Oxygen measuring devices are designed to process signals received from an oxygen sensor made of stabilized zirconium dioxide. Zirconium dioxide, a ceramic also referred to as solid state electrolyte, is perfectly suited to serve as an oxygen-ion conductor at high temperatures.

Within a certain temperature range depending on the doping of the material, ion conductors of this type are able to fill vacancies in their crystal lattices with oxygen ions. The oxygen ions form itself on a conductive contact layer, which usually consists of platinum.

Thus, the oxygen concentration in a sample gas is essential for the extent of oxygen activity and accordingly the number of oxygen ions.

The basic structure of a sensor revolves around a solid state electrolyte which is contacted on both sides. One side of the electrolyte is operated by a reference gas, such as air, the other one with sample gas. The mechanical structure of the sensor separates the two gas sides from each other, so that the gases cannot mix.

Depending on the application, the sensors used are either heated or unheated. Unheated sensors are mainly used in the area of the oven, while heated sensors are chosen for applications in which gases with a temperature of less than 600 degrees Celsius are to be measured. (The measuring principle requires a minimum temperature of 500 - 650 degrees Celsius.)

Heated sensors are adjusted to a certain target temperature by means of a temperature controller integrated in the processing electronics. The temperature of heated and unheated sensors is measured by the electronic unit and is an essential element in the calculation of the oxygen oxygen level (oxygen partial pressure).

The value is calculated by means of the following formula:

$$EMK = \frac{R \cdot T}{4 \cdot F} \cdot \ln(\frac{P_1}{P_2})$$

whereby

- $R = 8.31 J/mol \ K$
- T = Temperature in Kelvin
- F = 96493 As/mol
- P1 = Oxygen partial pressure on the reference side with 0.20946 bar
- P2 = Oxygen partial pressure on the sample gas side
- EMF = Electromotive force in Volt

### **3.2 Measuring Electronics**

The GSM-touch measuring device electronics features the following functions:

- ✓ Measuring the oxygen partial pressure
- ✓ Generating alarms
- ✓ Calculating the dew point
- ✓ Calculating the Lambda air factor
- ✓ Calculating redox potentials

The measuring device is operated via a touch screen.

Inputs and outputs are preselected and parameterized by the operator via menus.

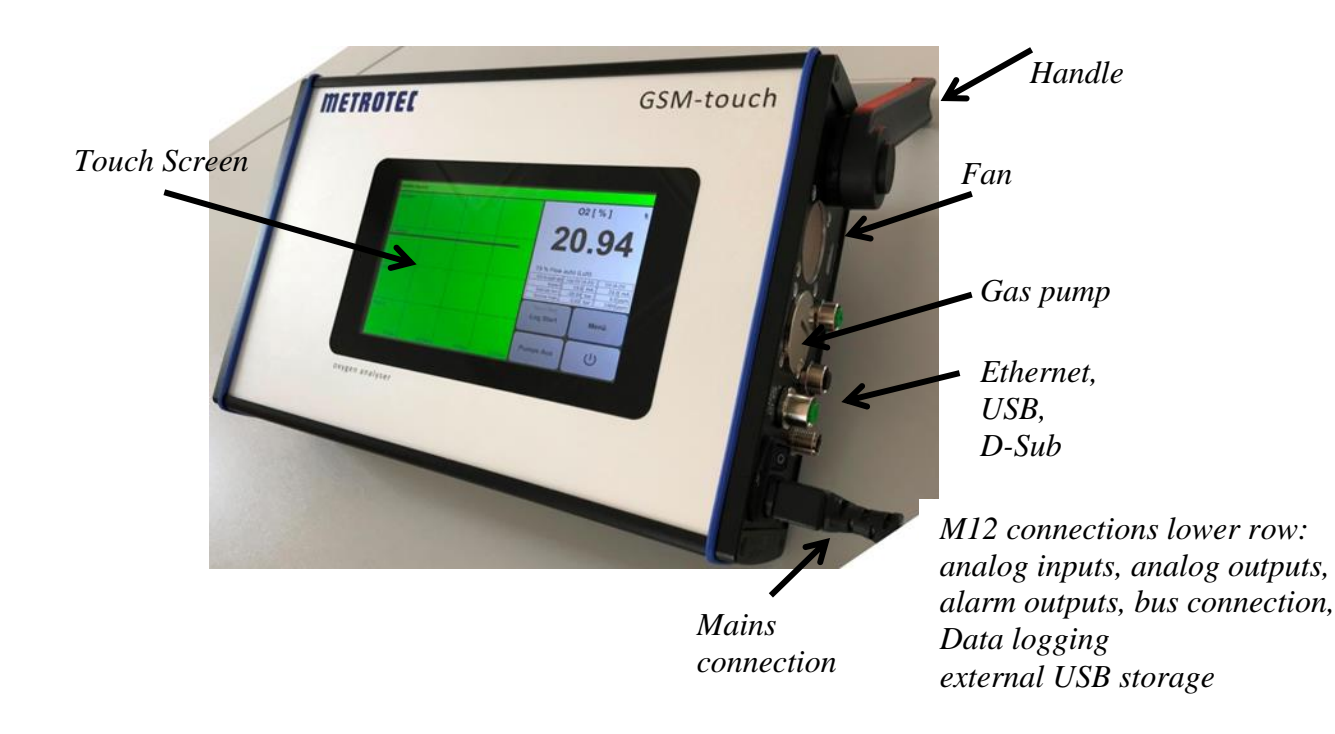

### 3.3 Sensor

The sensor is integrated in the measuring electronics. It consists of the measuring element made of plated zirconium oxide, the heating required to heat up the measuring element to the temperature allowing the measuring operation, as well as the thermocouple for the exact recording of the temperature for the heating controller.

#### Note:

The heated block will grow hot during operation and warm up the housing due to its design, particularly on the left side. Please make sure that a minimum distance of ca. 50 cm to other objects is adhered to, so that the heat can freely dissipate from and circulate around the device.

Preventive measures, such as controlled case fans, temperature monitoring, and deactivation of the heating in case of excessive temperature will make sure that the housing temperature will not reach inadmissible temperatures.

### 4 General Layout

## 4.1 Description of the Measuring Electronics

4.1.1 Main Display

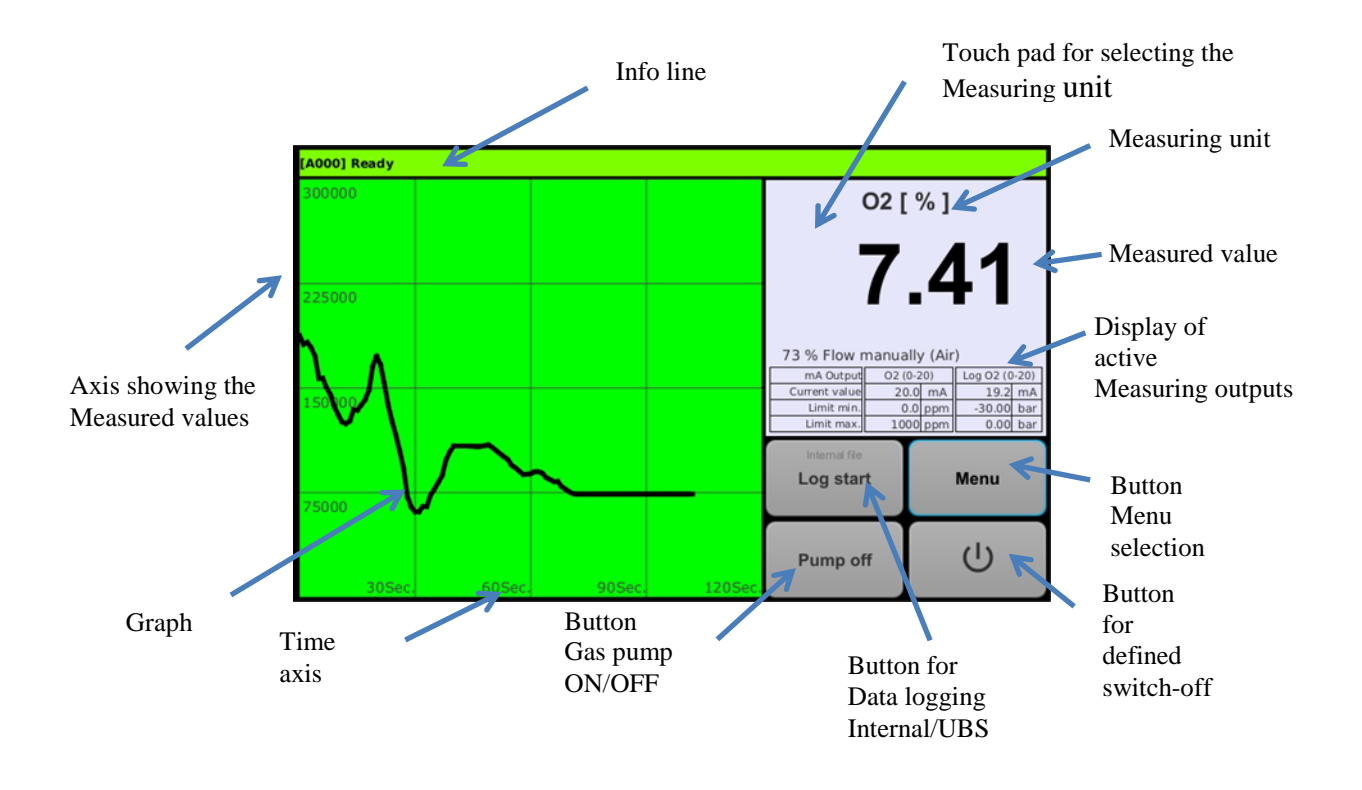

### 4.1.2 Touch pad and Function buttons

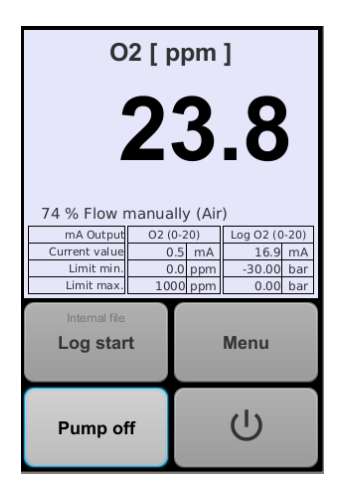

Touch pad for selecting measured values and measuring functions

Buttons for the general handling of the device

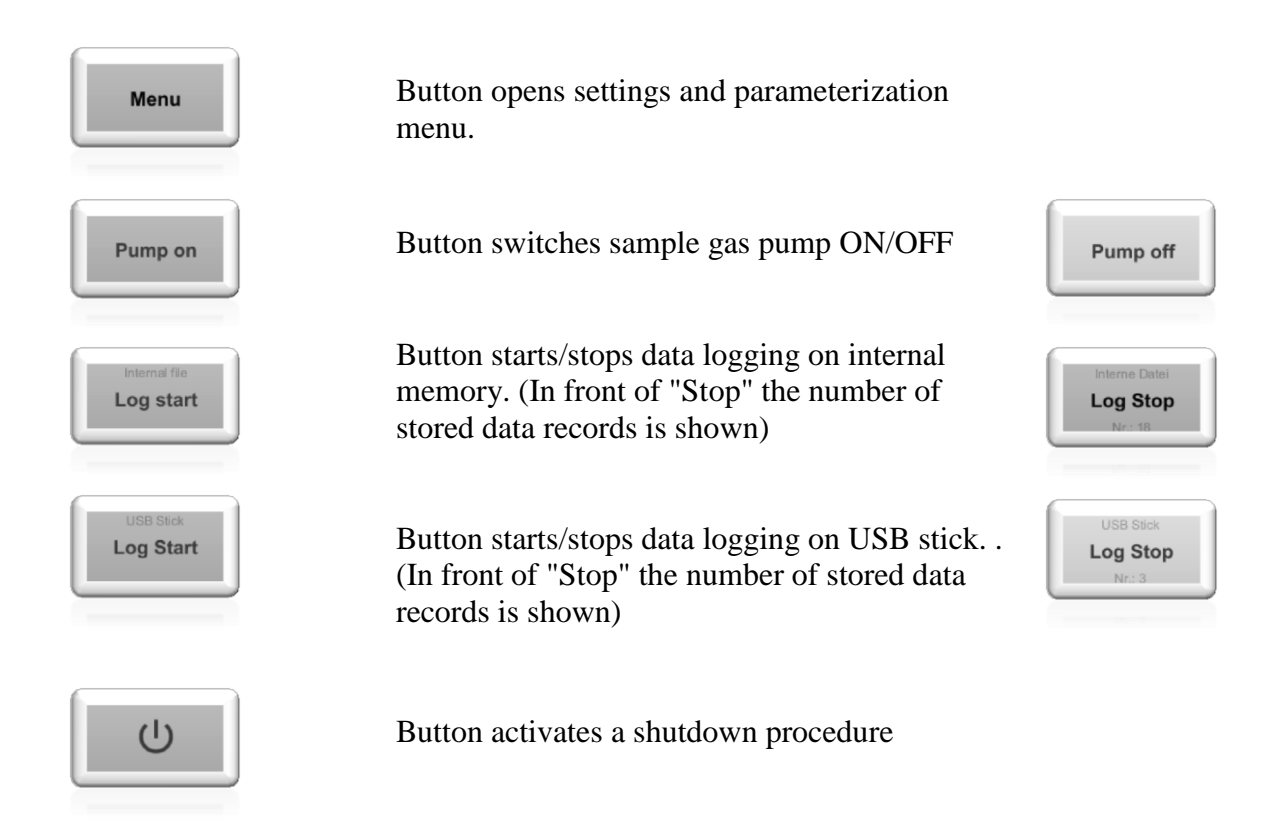

### 4.1.3 Keyboard Entry

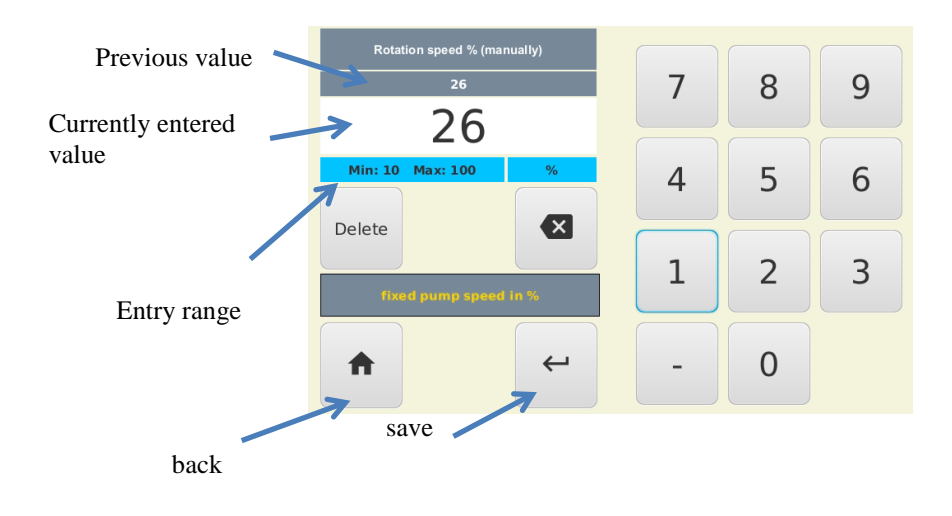

#### 4.1.4 Special Buttons

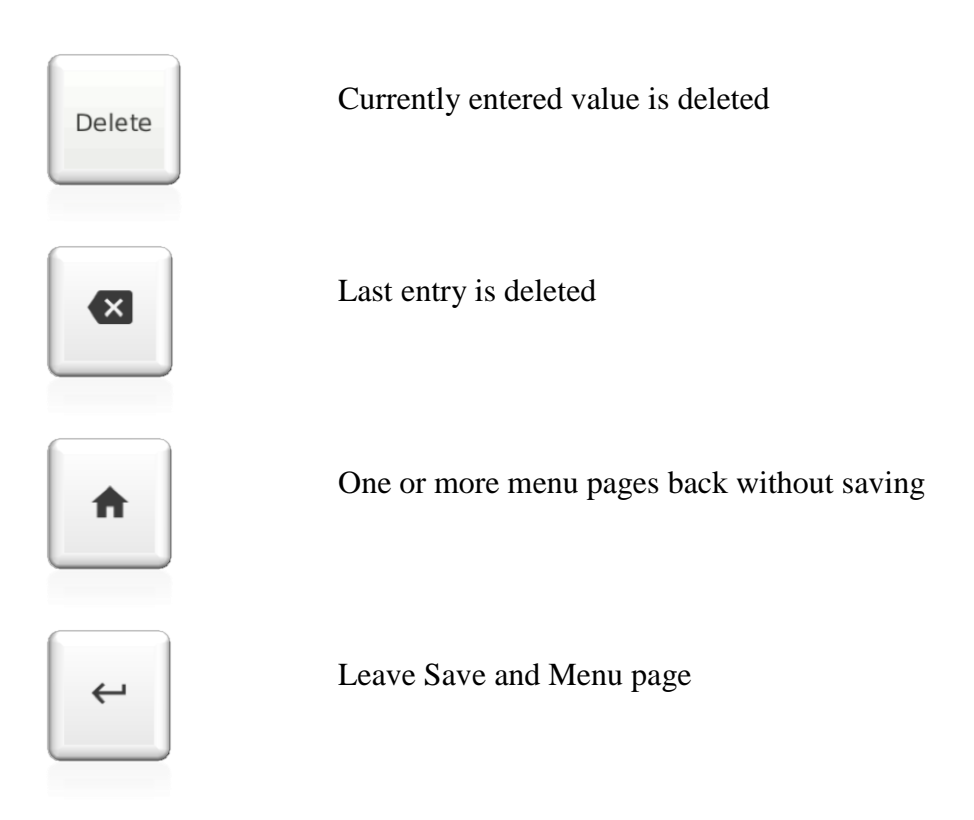

## 4.2 Description of Sensor

After switching on the device, the sensor will be heated up to measuring temperature within the following 15 minutes. (Attention: Sensor will not deliver viable measured values during this process.)

With the sample gas input open and gas pump activated, the device should display 20.9 % O<sub>2</sub>. If required, this value can be corrected. (see "Measured value correction").

After the heating up phase, the sensor is connected with the sample gas. Please note that the maximum flow of sample gas will not exceed the display range of the flow meter. This is particularly important when measuring a gas cylinder with excess pressure.

Exceeding the flow limit may cause disruption of the sensor

## 4.3 Draft of Flow run

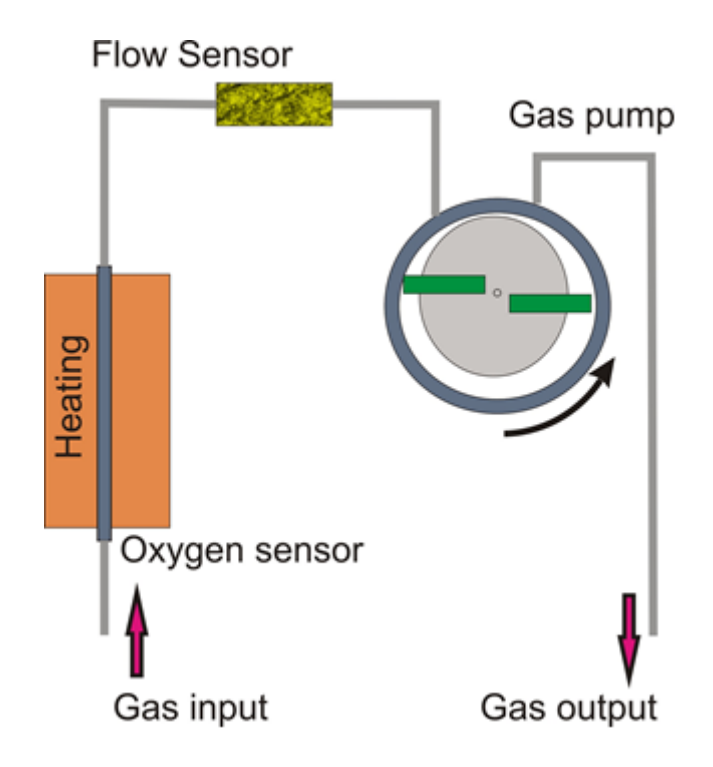

### 5 Commissioning the Device

### 5.1 Switching on the Measuring device

After connecting the power cable to the mains, the power switch can be activated.

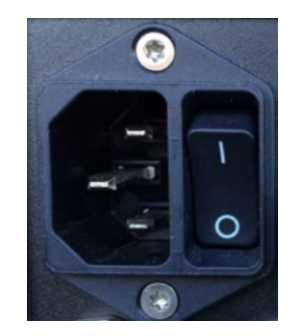

The display lights up briefly. After ca. 30 seconds, system start information and, after the boot procedure, the standard screen or the measuring instrument screen last activated will be displayed, depending on the default setting.

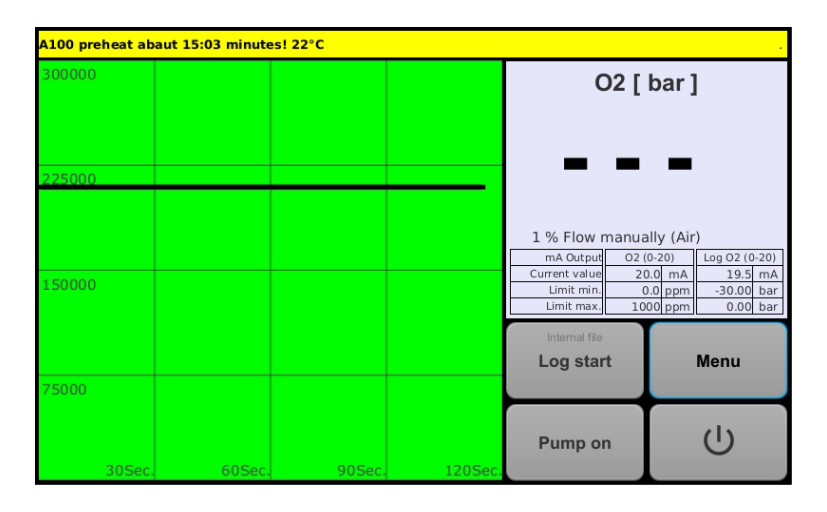

As long as the sensor temperature is below the target value, the measured value is shown as "- - - ". The info line displays the current status of the heating process on a yellow background.

The diagram area may show a measured value independent from the heating up status.

| [A000] Ready |        |        |                 |                             |                                                                                                    |
|--------------|--------|--------|-----------------|-----------------------------|----------------------------------------------------------------------------------------------------|
| 300000       |        |        |                 | O2 [                        | ppm ]                                                                                                    |
|              |        |        |                 | 2                           | 18                                                                                                    |
| 225000       |        |        |                 |                             | 1.0                                                                                                    |
|              |        |        |                 | 68 % Flow manua             | ally (Air)                                                                                                    |
| 150000       |        |        |                 | Current value<br>Limit min. | 0.20)         Lag 02 (0-20)           0.4         mA         16.9         mA           0.0         ppm         -30.00         bar           00         ppm         0.00         bar |
|              |        |        |                 | Internal file<br>Log start  | Menu                                                                                                    |
| 75000        |        |        |                 |                             |                                                                                                    |
|              |        |        |                 | Pump off                    | Ċ                                                                                                    |
| 30Sec.       | 60Sec. | 90Sec. | <u>12</u> 0Sec. |                             |                                                                                                    |

After the heating up phase, the measuring unit will display the measured oxygen value. In this case the info area shows: "Ready" while the background colour is green. A stable measured value is reached 15 minutes after the heating up process has been completed.

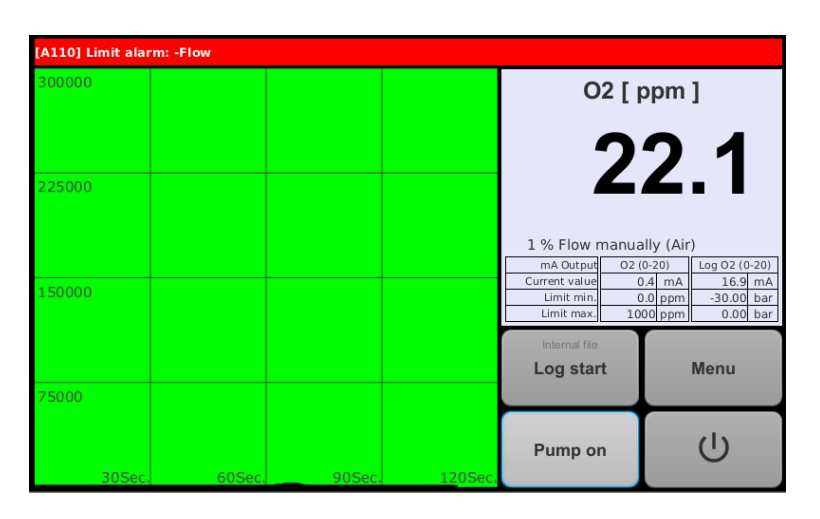

The start screen may display an alarm message in the info line on a red background. The alarm message can be removed by entering suitable alarm limits (see section "Alarms") and if the measured value lies within these limits.

The measured value is shown independently of alarms and diagram parameters.

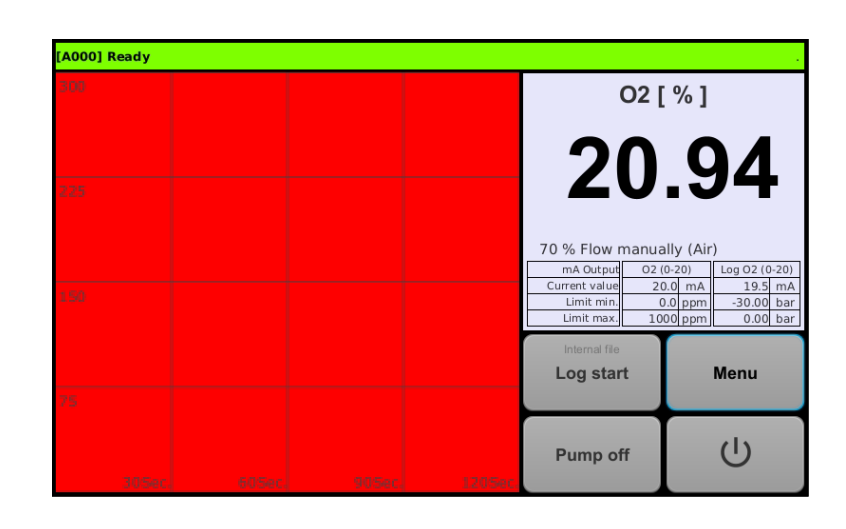

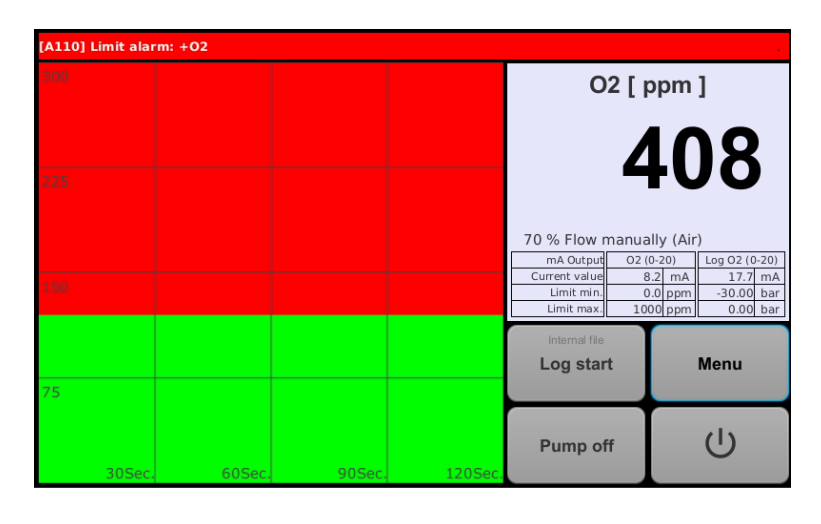

The start screen may display an alarm message in the info line on a red background. The alarm message can be removed by entering suitable alarm limits (see section "Alarms") and if the measured value lies within these limits.

The diagram area background will turn red if the measured value is beyond the defined diagram axis. (see section "Format Diagram").

#### The measured value is shown independently of alarms and diagram parameters.

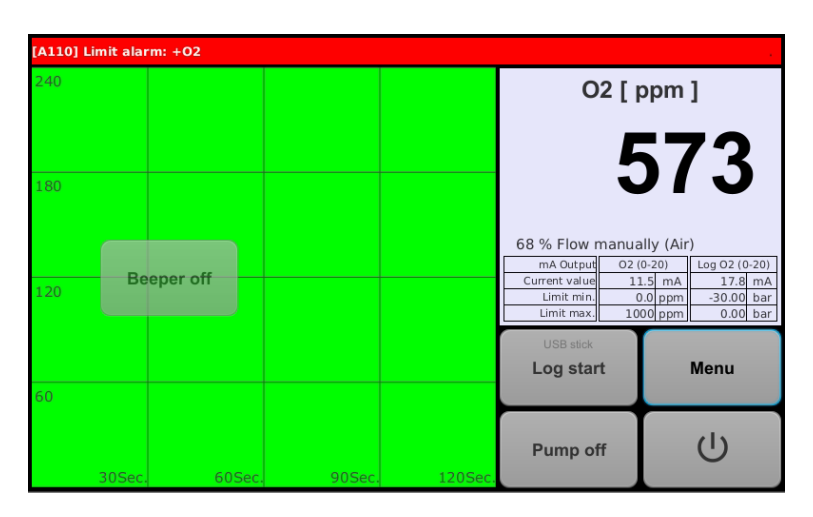

In case the beeper is activated and an alarm pending, the diagram area will display "Beeper Off"

The button

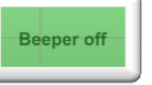

will acknowledge the beeper and the button fades out.

### 5.2 Measurement

#### 5.2.1 Sample gas connection

After the starting routine the device is ready for use and can determine the oxygen content in gases. This requires connecting the measured medium with the sample gas port.

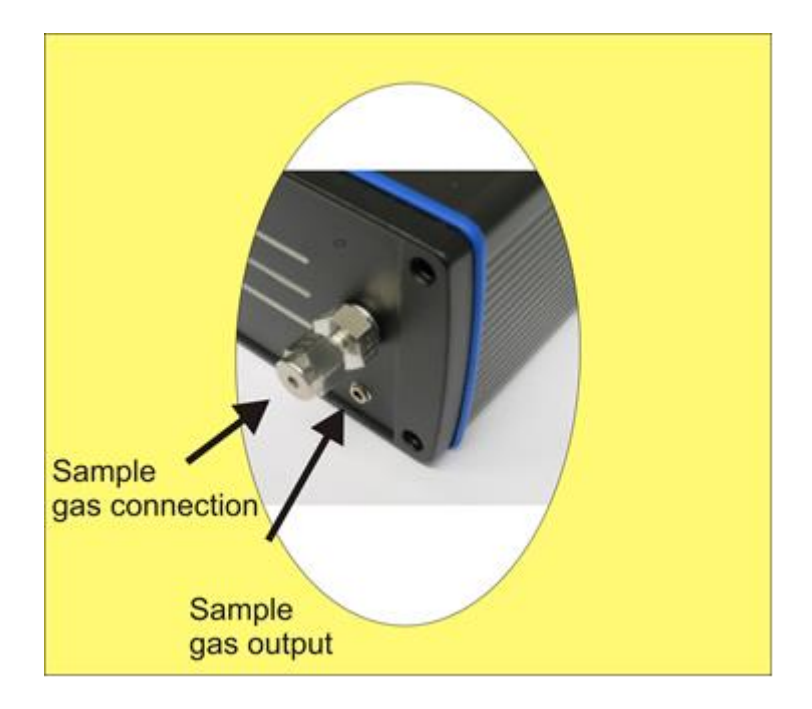

#### 5.2.2 Flow

In order to examine the sample gases, they need to be supplied to the measuring instrument. In case the sample gas source has excess pressure, such as a gas cylinder, the gas flow must be reduced to an admissible level by means of a valve or a pressure reducer.

The maximum gas flow must not be exceeded, as otherwise the sensors will be destroyed. We recommend a 60 - 80 % flow.

#### Note:

Recording the amount of gas flowing is based on a calorimetric principle. Due to the fact, that different gases have different heat transfer properties, the particular characteristic curves for air, argon, forming gas and hydrogen have been stored. The current selection is displayed as text.

| O2 [                       |                     | 0 | 2[]                        | opm                 | ]         |               |
|----------------------------|---------------------|---|----------------------------|---------------------|-----------|---------------|
| 3                          |                     |   |                            | 33                  | <b>39</b> |               |
| 71 % Flow manually (Air)   |                     |   | 100 % Flow r               | nanua               | ally (Arg | gon)          |
| mA Output O2 (             | 0-20) Log O2 (0-20) |   | mA Output                  | 02 (                | 0-20)     | Log O2 (0-20) |
| Current value 6            | 5.8 mA 17.7 mA      |   | Limit min                  | 6                   | 5.8 mA    | -30.00 bar    |
| Limit max. 10              | 00 ppm 0.00 bar     |   | Limit max.                 | Limit max. 1000 ppm |           | 0.00 bar      |
| Internal file<br>Log start | Menu                |   | Internal file<br>Log start |                     |           | Menu          |
| Pump off                   | ump off             |   | Pump of                    | ff                  |           | Ċ             |

The flow is shown in the touch screen. The parameterization is described separately (see Pump parameters: Flow)

In case, the pressure of the sample gas source is too low to feed the sample gases through the measuring instrument, the integrated sample gas pump must be switched on by pressing the "Pump" button (see Pump parameters).

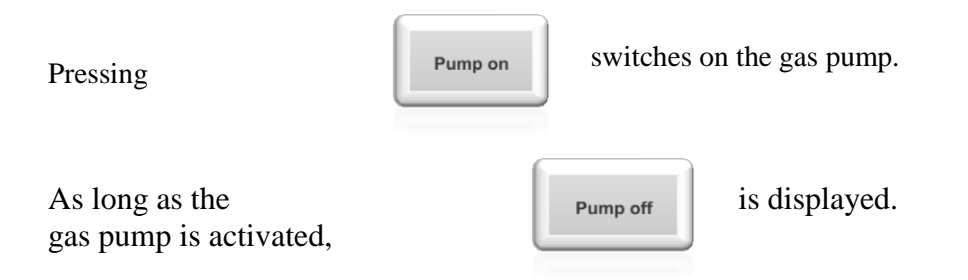

#### 5.2.3 Pump capacity

There are two possible modes for operating the sample gas pump:

| Automatic mode | In automatic mode, the capacity of the sample gas pump is<br>controlled. For this purpose, the current indication of the flow<br>meter, which is scaled to 0-100 %, will be compared with the<br>target value. The resulting control deviation will then adjust the<br>pump capacity so that the target value is observed. This should<br>occur independently of the conditions of the gas sampling.<br><i>Note: This specification may have to be modified to be in<br/>accordance with the type of sample gas used. Entry can only be<br/>made by CODE from level 1 or higher.</i> |
|----------------|----------------------------------------------------------------------------------------------------|
| Manual mode    | In manual mode, a specific speed is defined as target value. The speed is scaled to 0-100 %. The sample gas pump delivers a certain sample gas flow, depending on the length of the sample gas line and the pressure in the sample gas line. It must be adjusted such that the sample gas flow remains within the permissible limits.                                                                                                    |

The pump capacity can be set in the "Pump Parameter" menu.

| Pressing the button Menu Opens:                                          | General<br>Settings<br>Data<br>Logging<br>Measured<br>value<br>correction | Opera<br>Pump<br>parameters<br>Bus<br>Bus<br>constants | tor settings<br>Alarm<br>history<br>Password<br>Redox<br>temperature | level 0<br>Alarms<br>Graphic | Analog<br>outputs<br>Date &<br>time |                                                                                                    |
|--------------------------------------------------------------------------|---------------------------------------------------------------------------|--------------------------------------------------------|----------------------------------------------------------------------|------------------------------|-------------------------------------|----------------------------------------------------------------------------------------------------|
| Pressing the button           Pump           parameters           opens: | O Rota                                                                    | Pump off<br>Flow (auto) 80 %                           | Pump setting:                                                        | :<br>Air<br>Current value    | <b>*</b><br>= 66 %                  | Current setting are shown<br>here. These can be<br>changed by pressing the<br>corresponding buttons.<br><i>Note: The gas type</i><br><i>relevant for measuring</i><br><i>the flow cannot be</i><br><i>changed on this enabling</i><br><i>level.</i> |
|                                                                          |                                                                           |                                                        |                                                                      |                              |                                     | For this example, the operation mode                                                                                                    |

|                                                              | Pump<br>Pump off<br>Flow (auto) 80 %<br>Rotation speed % (manually)                                    | settings                                                            | "Automatic" has been<br>chosen.<br>The current flow as well<br>as the target value are<br>displayed.                                         |
|--------------------------------------------------------------|----------------------------------------------------------------------------------------------------|---------------------------------------------------------------------|----------------------------------------------------------------------------------------------------|
| Pressing the button<br>Flow (auto) 80 %<br>opens:            | Flow (auto)<br>80<br>80<br>Min: 10 Max: 100<br>95<br>Delete<br>Regulated Row in ::                     | 7     8     9       4     5     6       1     2     3       -     0 | A new target value can<br>be entered here.                                                                                                   |
|                                                              | Pump<br>Pump off<br>Flow (auto) 80 %<br>Rotation speed % (manually)                                    | Settings                                                            | For this example, the<br>operation mode<br>"Manual" has been<br>chosen.<br>The current flow as well<br>as the target value are<br>displayed. |
| Pressing the button<br>Rotation speed % (manually)<br>opens: | Rotation speed % (manually)<br>26<br>2 6<br>Min: 10 Max: 100 %<br>Delete & X<br>Coord pump speed in 5: | 7     8     9       4     5     6       1     2     3       -     0 | A new value within the<br>range shown can be<br>entered here.                                                                                |

The set values can be verified in the overview image.

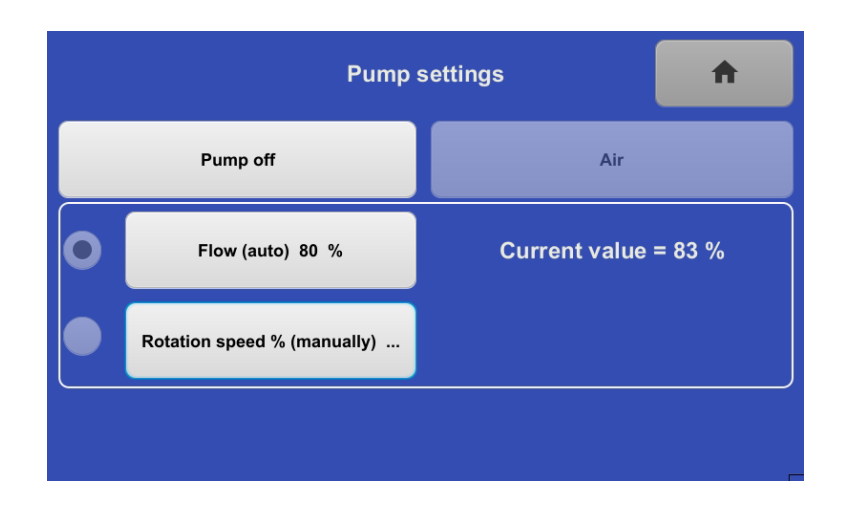

### 5.3 Cylinder Gases

When measuring synthetic gases, such as nitrogen, argon, helium etc., no further preparations are required for processing the gas. However, pressure must be reduced and the amount fine-tuned.

### 5.4 Process Gases

#### 5.4.1 General

There is no exact procedure the adherence of which would ensure that all process gases used for technical purposes are correctly prepared and will not harm the measuring device. In principle, process gases are to be kept free of dust, condensate and products capable of condensation. Such components may clog the gas pipes in the sensor and damage the sensor.

#### 5.4.2 Hot process gases

In case hot process gases are the subject of an analysis, the gases will be sucked away from the process and fed into the sensor after having been properly prepared. The suction pipe may be made of metal or ceramic, depending on the temperature.

Due to the small amounts required for the measurement, in most cases no special cooling equipment is necessary. Usually, the process gases cool down to room temperature on their way to the sensor. Pipes must be kept leak-tight!

#### 5.4.3 Special sample gases

There are a number of processes the process gases of which contain gaseous components forming solid or liquid condensates if the temperature falls below a certain threshold. These condensates may precipitate in the sensor's pipe system and impair the measurement or damage the sensor. We recommend to inquire about such components prior to the measurement and filter them out if necessary.

#### 5.4.4 Specific instructions

When deploying condensate separators, especially for water, make sure that the collecting tank is located at the lowest point in the entire pipe system.

Due to the dead volume of condensate containers and filters, delay times must be expected.

#### 5.4.5 Filter system: Structure

The gas preparation system must be adapted to the special task. A standard system includes the following concept:

- 1. Upstream connection of a water separator, potentially with an automatic condensate drainer.
- 2. Coarse filter for the separation of particles sizes above 50  $\mu$ . (Use only with high amounts of dust)
- 3. Fine filter for the separation of particle sizes above 5  $\mu$ . It is an advantage if this filter immediately closes itself off when steamed up and interrupts the sample gas flow.

### 5.5 Switching off the Measuring device

It is advisable to keep the device continuously in operation. This will avoid the condensation of steam in heated sensors which may cause corrosion.

In case the device is required to be switched off, the power switch must be turned off and maybe the power plug pulled. Please do not forget to flush the measuring device with air.

#### 5.5.1 Short-term switch-off

In case the device is to be turned on after having been switched off for a short period, please refer to the section "Switching the measuring device on".

#### 5.5.2 Long-term switch-off

| Pressing the button |                     | Final request. |
|---------------------|---------------------|----------------|
| opens:              | Turn off?<br>Yes No |                |
|                     |                     |                |

| Confirmation with<br>Yes<br>opens: | Preparing To shut down!<br>5 Seconds | The sample gas pump and<br>the fan are switched to<br>run at maximum speed<br>and the sensor is heating<br>turned off. |
|------------------------------------|--------------------------------------|----------------------------------------------------------------------------------------------------|
| GSMTouch o                         | an now be switched off!              | Pull the power plug.                                                                                                   |

### 6 Selecting the Measured value

By selecting a measured value, several different ways of displaying the measured oxygen partial pressure are available.

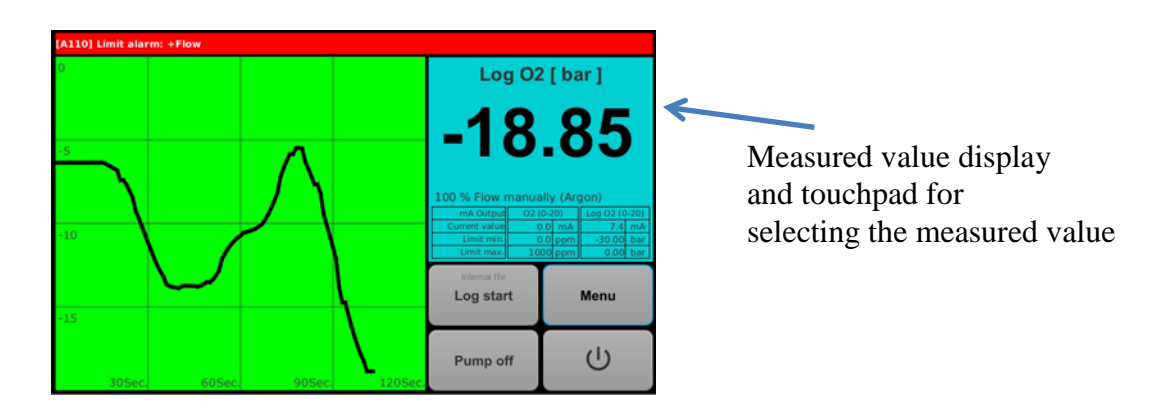

After activating the touchpad, the following table displays the available options.

| New measu | uring range |
|-----------|-------------|
| Log O2    | 02          |
| Lambda    | O2Red       |
| Dew Point | Redox       |
|           | redox graph |

Touch the respective button to select the value to be displayed.

### 6.1 O2

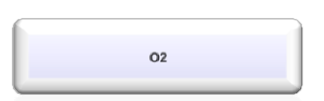

The measured oxygen value is displayed as a percentage. In case the measured value is below 0.1 %, the unit will automatically change to ppm (parts per million).

If the measurement is below 0.1 ppm, the display reads 0.0 ppm. Lower measured values can be taken from the "Log O2" section.

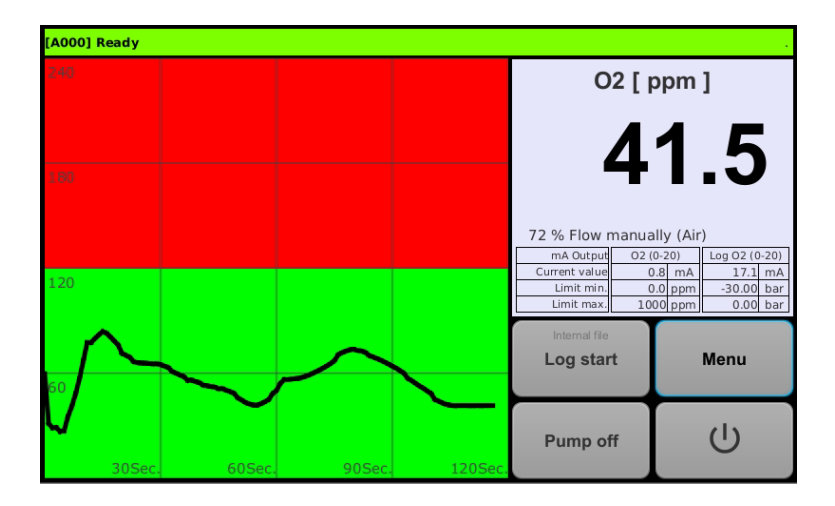

Example of the display showing a 0-240 ppm  $O_2$  trend with band alarm

### 6.2 Log O2

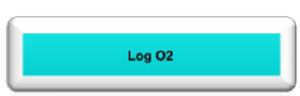

The display can assume values between 0.0 und -30.0. The value shown is the logarithm of the oxygen partial pressure.

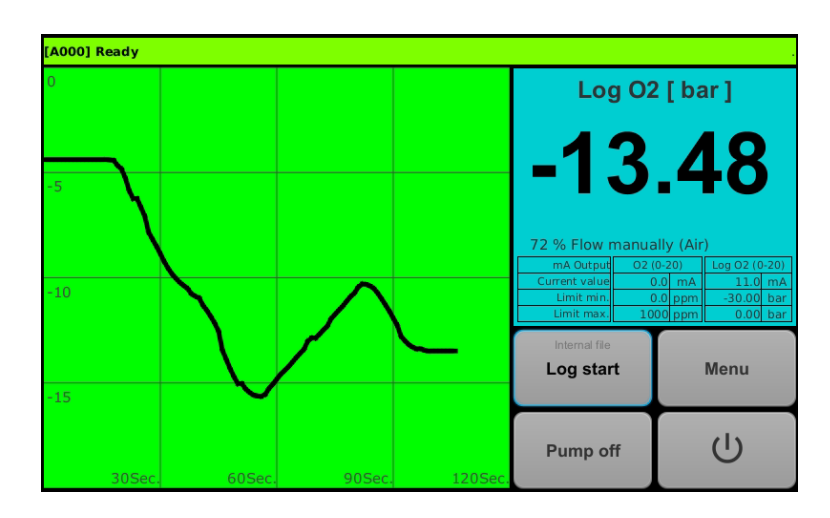

Example of the display showing a  $10^{-20}$  -  $10^{0}$  trend without band alarm

Displaying a logarithmic value allows values stretching over many powers of ten to be displayed as a number consisting of few characters.

| Conversation table |            |         |         |                       |  |  |
|--------------------|------------|---------|---------|-----------------------|--|--|
| %                  | bar        | ppm     | log (x) | <b>10<sup>x</sup></b> |  |  |
| 100                | 1          | 1000000 | 0.00    | $10^{0}$              |  |  |
| 10                 | 0.1        | 100000  | -1.00   | 10-1                  |  |  |
| 1                  | 0.01       | 10000   | -2.00   | 10 <sup>-2</sup>      |  |  |
| 0.1                | 0.001      | 1000    | -3.00   | 10-3                  |  |  |
| 0.01               | 0.0001     | 100     | -4.00   | 10-4                  |  |  |
| 0.001              | 0.00001    | 10      | -5.00   | 10-5                  |  |  |
| 0.0001             | 0.000001   | 1       | -6.00   | 10-6                  |  |  |
| 0.00001            | 0.0000001  | 0.1     | -7.00   | 10-7                  |  |  |
| 0.000001           | 0.00000001 | 0.01    | -8.00   | 10-8                  |  |  |

The measuring instrument can display values down to  $10^{-35}$ .

#### 6.3 Dew point

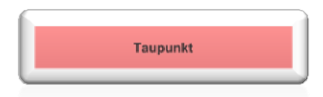

Some measurement tasks require an evaluation of the dew point in degrees. This is commonly the case with nitrogen/hydrogen mixtures. There the measured  $O_2$  value is converted into a dew point, based on a known hydrogen proportion. It is necessary to enter the  $H_2$  proportion in the "Gas constants" menu.

Note:

Calculating the dew point is a mathematical function. In case the hydrogen proportion changes or is not available, the dew point cannot be calculated correctly.

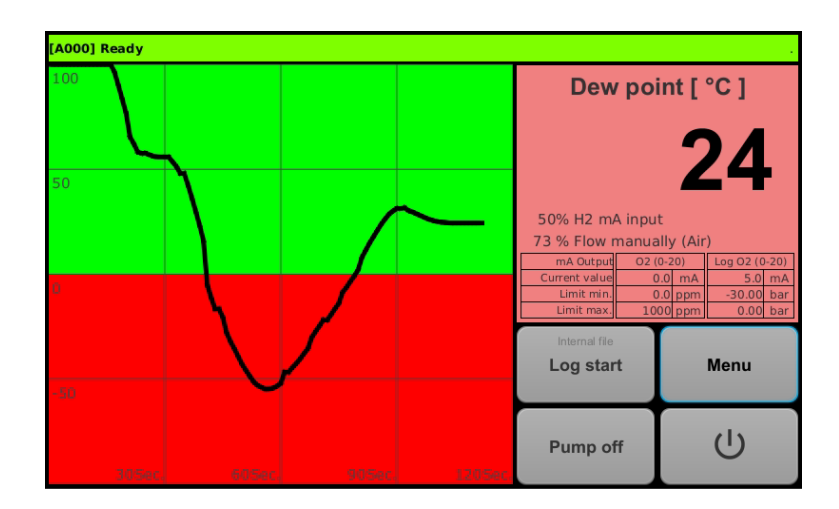

*Example of the display showing a* -100 *to* +100 *degree range trend with band alarm* 

### 6.4 Lambda

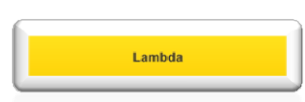

With some processes, knowing the Lambda value of a combustion or a gas mixture is important. Lambda is defined as:

*Lambda* = (combustion air supply)/(theoretically required combustion air)

The calculation requires entering a password in menu line No. 27.

Note:

Calculating Lambda is a mathematical function. In case the C/H value changes or is not available, the Lambda value cannot be calculated correctly.

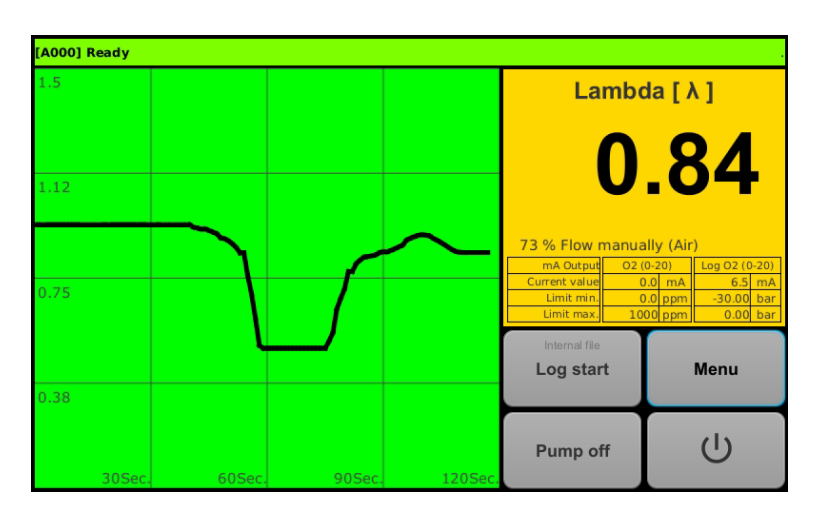

Example of the display showing a 0 - 10 range trend without band alarm

## 6.5 O2 Red ( O<sub>2</sub> in H<sub>2</sub>)

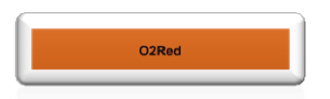

In order to conclude on the oxygen in a mixture which, for example, consists of nitrogen and hydrogen, an oxygen value can be calculated from the measured oxygen partial pressure considering the hydrogen proportion. The calculation uses the hydrogen proportion. In this example it is 1 %. (Changing the hydrogen proportion see "Gas Constants")

Note:

Calculating O2Red is a mathematical function. In case the hydrogen proportion changes or is not available, this value cannot be calculated correctly.

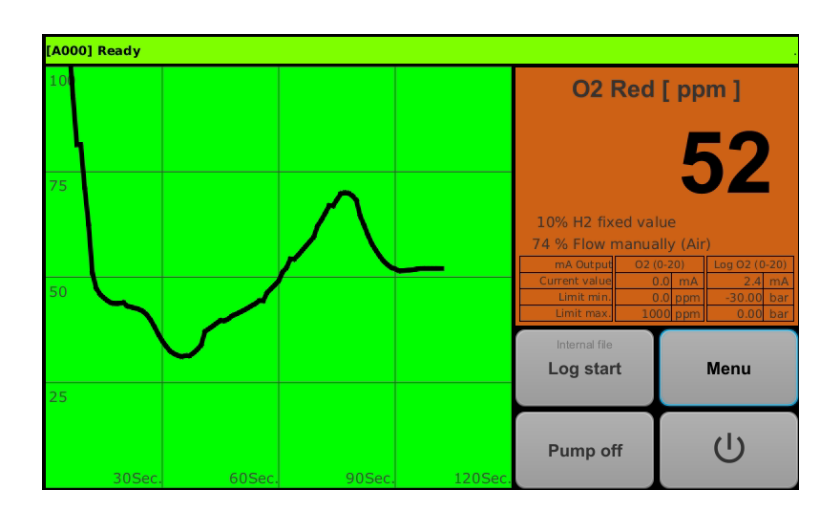

Example of the display showing a 0 - 1000 ppm range trend without band alarm

#### 6.6 Redox

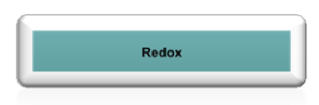

Redox potential is a mathematical function scaled on a 0-1 range. It is calculated from the oxygen partial pressure and the temperature entered in the redox graph or measured externally.

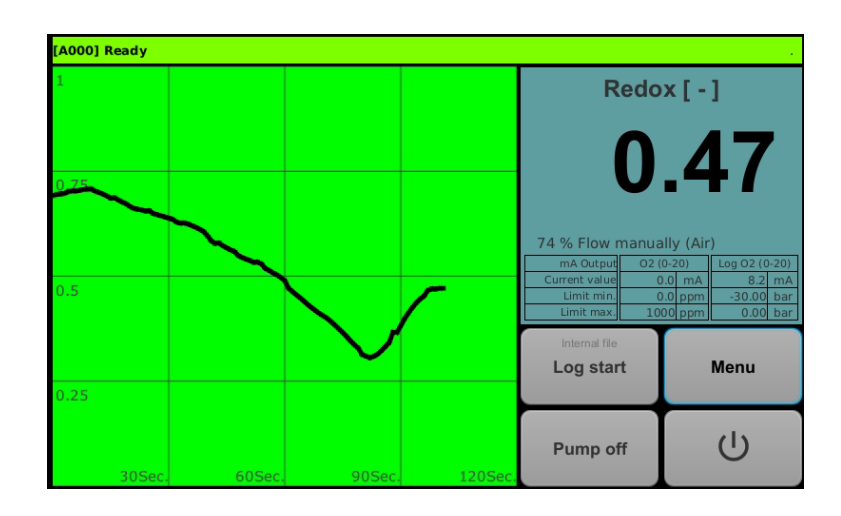

### 6.7 Redox Graph

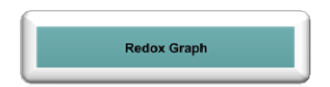

The function "Redox Graph" is a tool used in order to display the  $M + O_2 \leftrightarrow MO_2$  reaction. In this process, the measured oxygen partial pressure is calculated as redox potential based on the respective entered or externally measured temperature. The redox potential display above the temperature shows the oxidation or oxygen reduction of a metal.

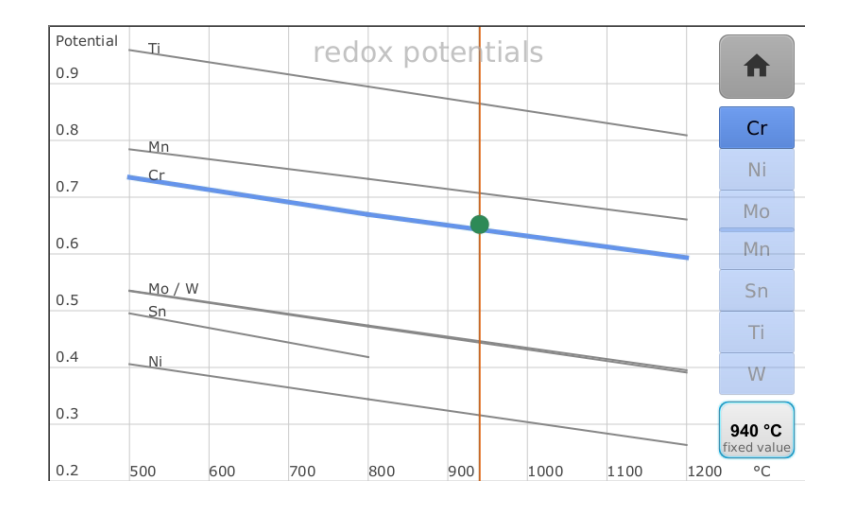

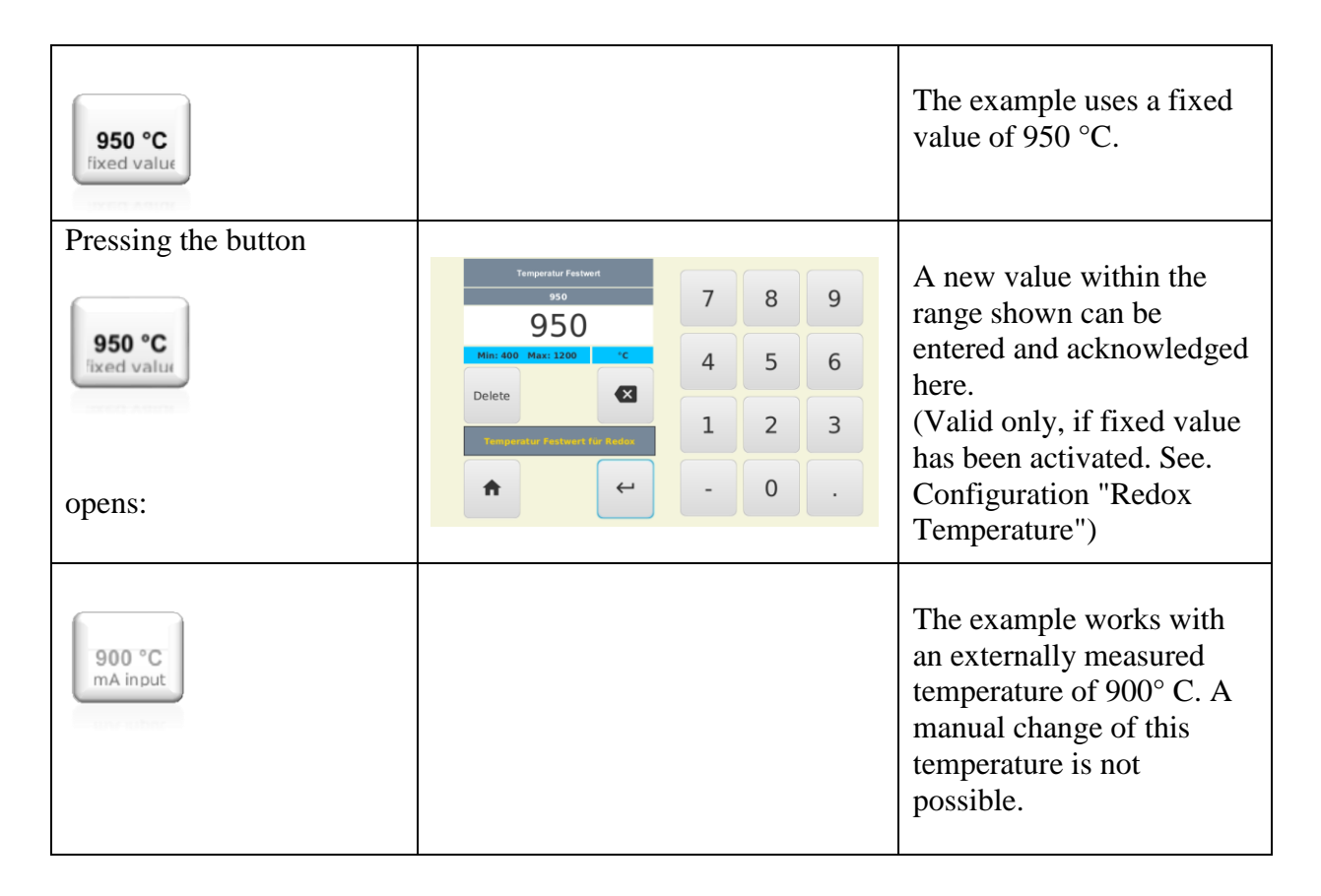

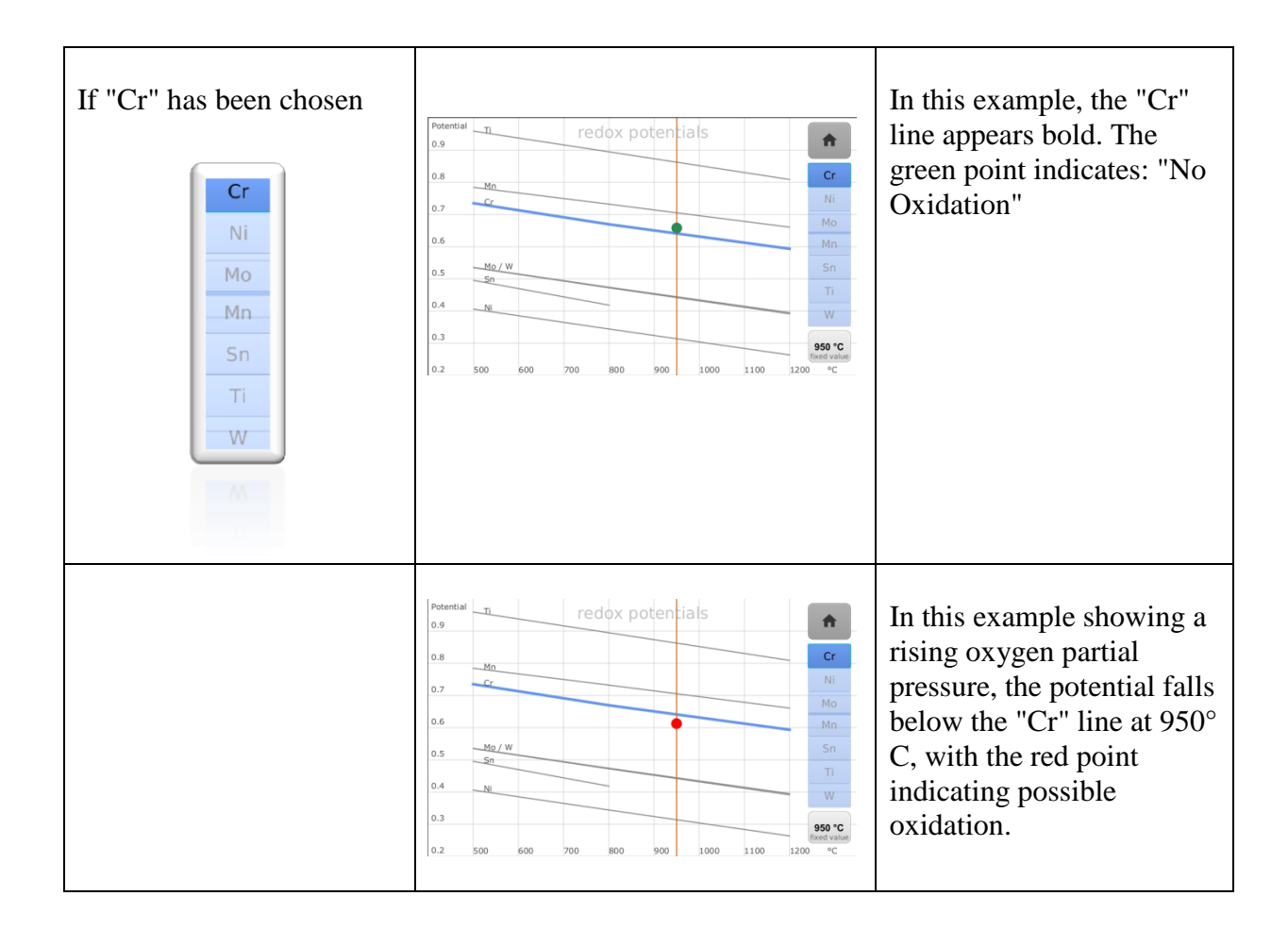

### 7 Parameterization

### 7.1 Enabling User levels

On the Main Image page, pressing the button on the Parameter level.

Menu

will switch the display

LEVEL "0" will open for which no CODE is required (This level is active each time the device is switched on)

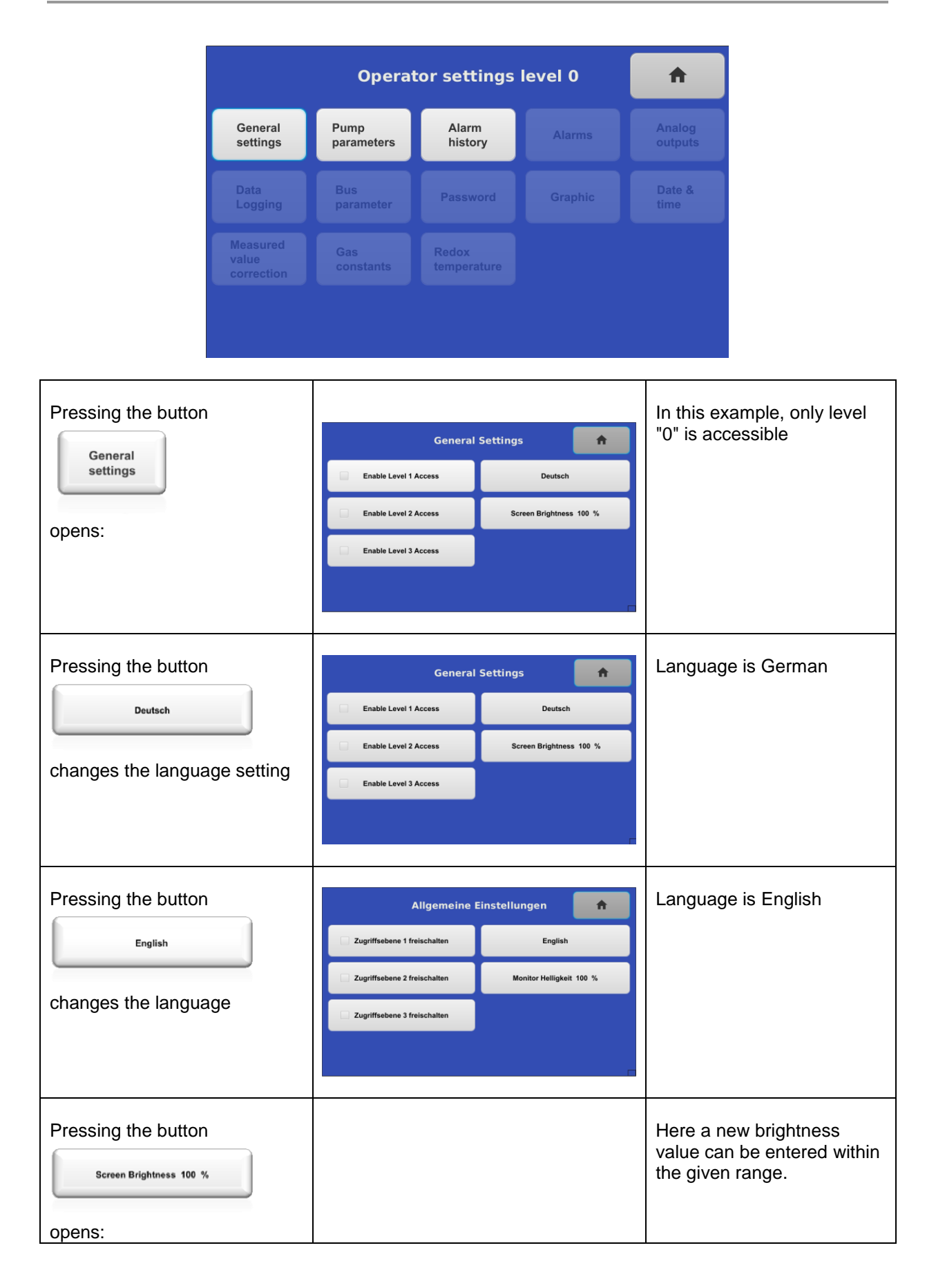

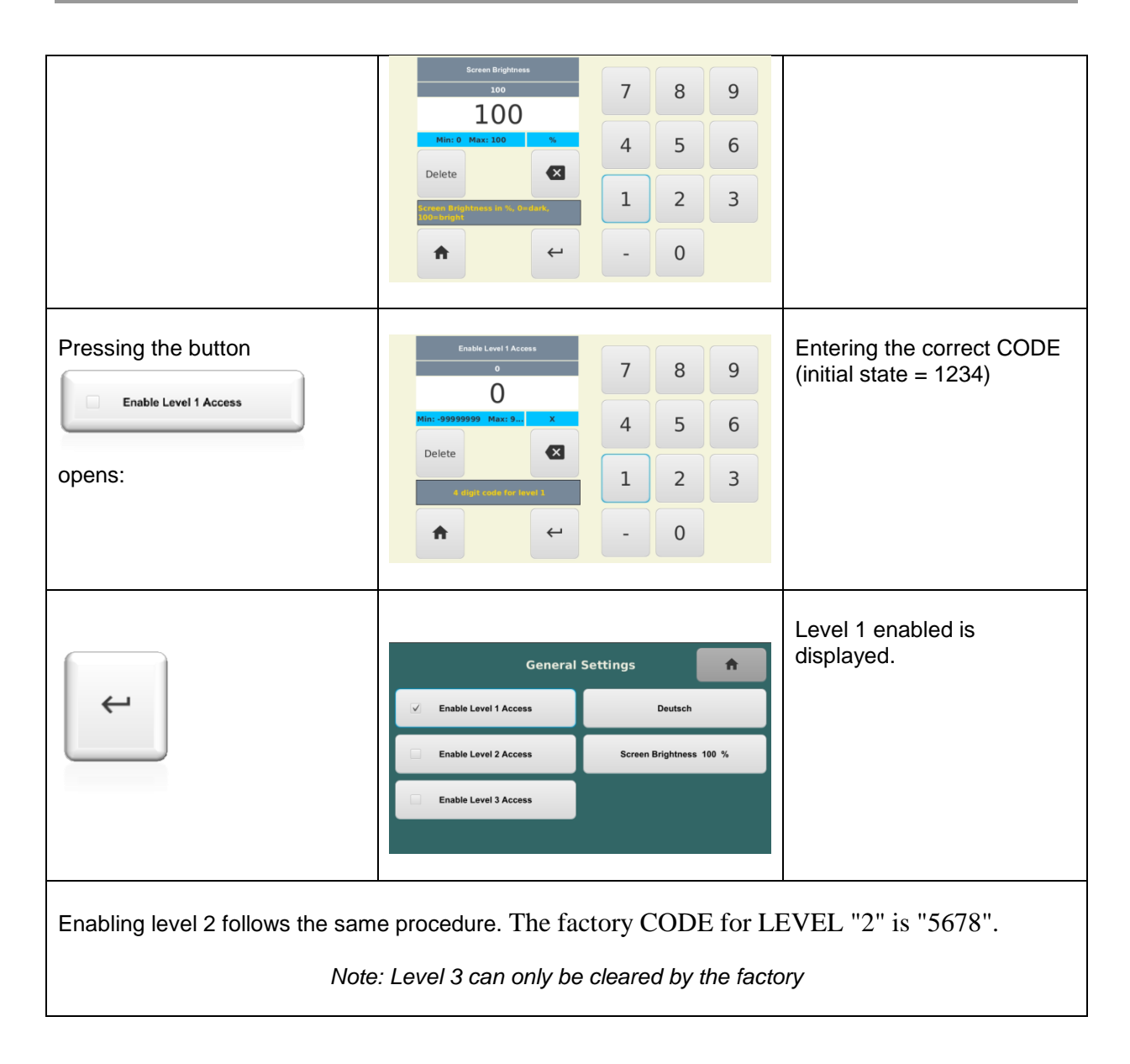

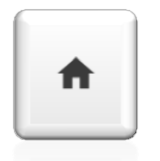

By pressing the button all entry fields available on this level will appear.

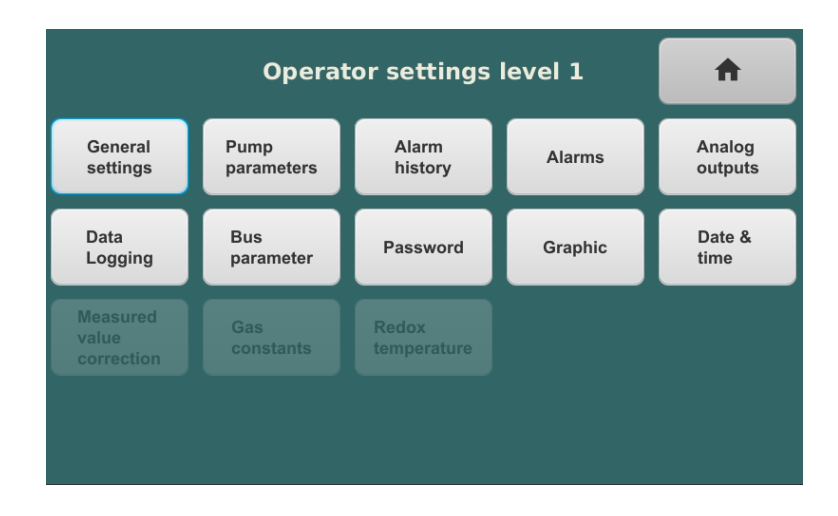

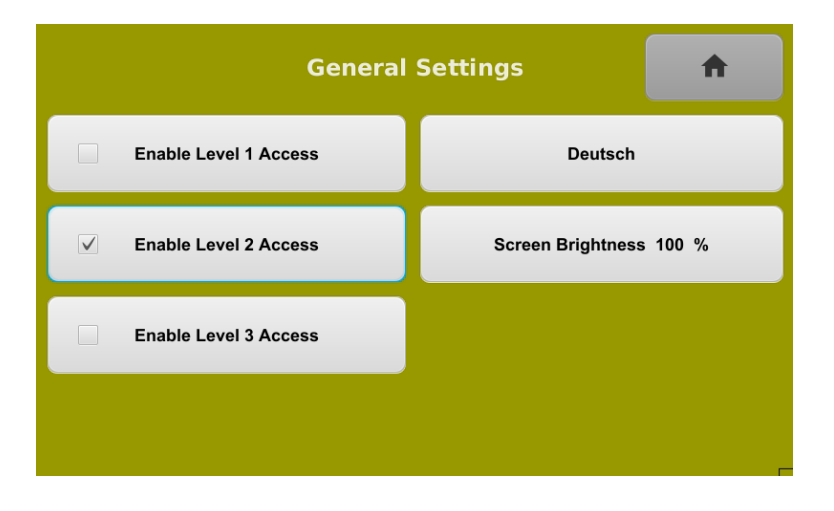

### 7.2 Level "0"

This level may be accessed by each user without entering a CODE.

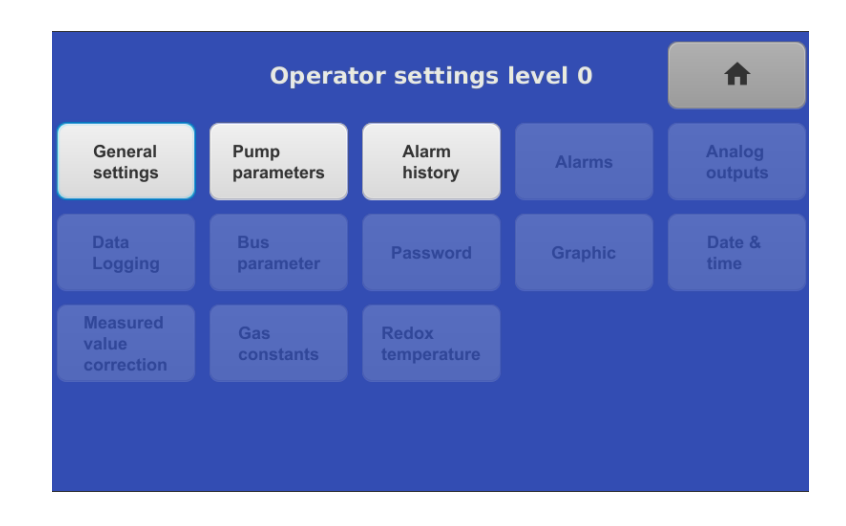

From this page all parameters and settings displayed can be changed.

#### 7.2.1 General settings

|  | General<br>settings |  |
|--|---------------------|--|
|--|---------------------|--|

The respective description is explained in the previous chapter.

#### 7.2.2 Pump Parameters

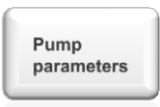

The respective description can be found in the "Pump Capacity" chapter.

#### 7.2.3 Alarm History

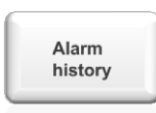

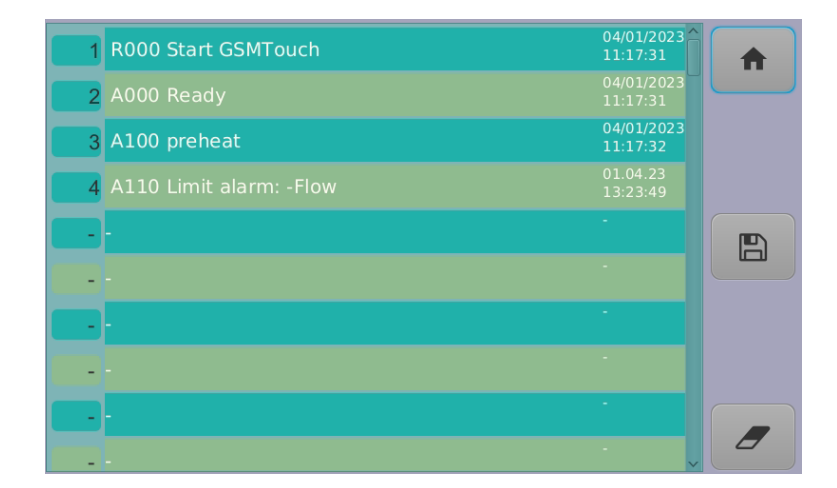

Lists all alarms stating date and time of each alarm.

### 7.3 Level "1"

This level can be accessed by the user, if the correct CODE is entered. The transparent buttons can only be activated on the next level up.

|                                 | Operat             | tor settings         | level 1 | <b>^</b>          |
|---------------------------------|--------------------|----------------------|---------|-------------------|
| General<br>settings             | Pump<br>parameters | Alarm<br>history     | Alarms  | Analog<br>outputs |
| Data<br>Logging                 | Bus<br>parameter   | Password             | Graphic | Date &<br>time    |
| Measured<br>value<br>correction | Gas<br>constants   | Redox<br>temperature |         |                   |
|                                 |                    |                      |         |                   |

From this page all parameters and settings displayed can be changed.

#### 7.3.1 Settings described on Level 0

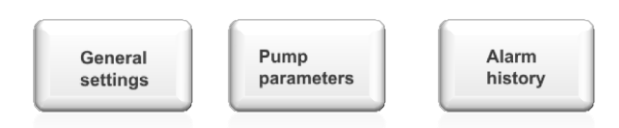

#### 7.3.2 Alarms

The alarms refer to the diagram in which they are indicated in red, as well as to the sound alarms, the relay output and the message in the info line.

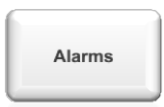

Pressing the button opens the following overview:

| Beeper 3 Alar                    | rms 🔒                |
|----------------------------------|----------------------|
| Alarm<br>Beeper Log O2           | Alarm O2<br>Beeper   |
| Alarm Lambda                     | Alarm O2Red          |
| Alarm Dew Point                  | Alarm Redox          |
| Alarm<br>H2 measurement internal | Alarm<br>Beeper Flow |

This overview shows all alarm functions

| Meaning of colours and designations of buttons |                     |                       |  |  |  |
|------------------------------------------------|---------------------|-----------------------|--|--|--|
| Unit                                           | Alarm               | Beeper                |  |  |  |
| Green = no alarm                               |                     |                       |  |  |  |
| Red = Current alarm                            | Red = Current alarm | Black = Beeper active |  |  |  |
| Grey = Alarm                                   | Grey = Alarm        | Grey = Beeper         |  |  |  |
| deactivated                                    | deactivated         | deactivated           |  |  |  |

| Beeper 3<br>Intervall (sec) | Beeper is generally inactive,<br>even if it has been set in the<br>submenu. |
|-----------------------------|-----------------------------------------------------------------------------|
| Pressing the left field     | Beeper is generally active, if<br>it has been set in the<br>submenu.        |
|                             |                                                                             |
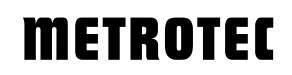

| Pressing the right field |                            |   |   |   | Here a break can be                                           |
|--------------------------|----------------------------|---|---|---|---------------------------------------------------------------|
| Beeper 3                 | Beeper pause<br>3<br>3     | 7 | 8 | 9 | programmed between the<br>beeps within the indicated<br>range |
|                          | Min: 0 Max: 10000          | 4 | 5 | 6 | Note: == Continuous tone                                      |
| Beeper 3                 | Delete  • «Continuous tone | 1 | 2 | 3 |                                                               |
| Intervall (sec)          | ★                          | - | 0 |   |                                                               |
| opens:                   |                            |   |   |   |                                                               |

#### In the following example

Ala

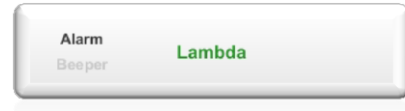

an alarm has been set for Lambda but the beeper remains off. The green text "Lambda" indicates that there is currently no alarm pending referring to the Lambda value display.

Example of the alarm settings for oxygen, "O2".

| rm O2<br>per |                   |    |                 |
|--------------|-------------------|----|-----------------|
|              |                   | 02 | A               |
|              | Alarm             |    | Minimum 0 ppm   |
|              | Beeper            |    | Maximum 120 ppm |
|              | delayed by 3 Sek. |    |                 |
|              |                   |    |                 |

*Note:* All entries referring to  $"O_2"$  are given in ppm.

The following settings can be made:

| Alarm               | An alarm will be given                                                                                                    |                                                                                                    |
|---------------------|----------------------------------------------------------------------------------------------------|----------------------------------------------------------------------------------------------------|
| Alarm               | No alarm will be given                                                                                                    |                                                                                                    |
| Beeper              | Pressing the button results in:                                                                                                    | Beeper                                                                                                    |
| Beeper              | Pressing the button results in:                                                                                                    | Beeper                                                                                                    |
| delayed by 3 Sek.   | If an alarm is given, there is a 3 second delay                                                                                                    |                                                                                                    |
| Pressing the button | delayad by     7     8     9       3     7     8     9       3     4     5     6       Delete     2     3       Codery Times in seconds     1     2       Codery Times in seconds     -     0                                | Here a time can be preset<br>within the given range                                                                                                    |
| Minimum 1 ppm       | Minimum       0       7       8       9         0       0       7       8       9         0       0       4       5       6         Delete       ₹       1       2       3         02       minimum (n) gape       -       0 | Here the value can be<br>entered at which the alarm<br>will be given in case the<br>actual value falls below it.<br>Entry is ALWAYS in ppm O <sub>2</sub><br>(1 % is equal to 10 000 ppm) |
| Maximum 120 ppm     |                                                                                                    | Here the value can be<br>entered at which the alarm<br>will be given in case the<br>actual value exceeds it.<br>Entry is ALWAYS in ppm O <sub>2</sub><br>(1 % is equal to 10 000 ppm)     |

| Maximum<br>120          | 7 8 9 |  |
|-------------------------|-------|--|
| 120                     |       |  |
| Min: 0 Max: 1000000 ppm | 4 5 6 |  |
| Delete 🗙                |       |  |
| O2 maximum in ppm       | 1 2 3 |  |
| <b>↑</b> ←              | - 0   |  |
|                         |       |  |

### 7.3.3 Analog outputs

There are 2 analog outputs 0/4 to 20 mA available which can be configured independently of each other.

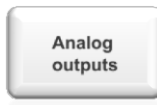

Pressing the button opens the following overview:

| Analog outpu<br>Out 1 (20.0mA) | ts<br>Out 2 (19.5mA)       |  |  |  |
|--------------------------------|----------------------------|--|--|--|
| 02                             | Log O2                     |  |  |  |
| O2 minimum in ppm 0 ppm        | LOG minimum in bar -30 bar |  |  |  |
| O2 maximum in ppm 1000 ppm     | LOG maximum in bar 0 bar   |  |  |  |
| ✓ 0-20 mA 4-20 mA              | ✓ 0-20 mA 4-20 mA          |  |  |  |

This overview shows all key settings of both analog outputs, including the currently delivered mA values.

The following table uses the measurement output "Out 1" as an example for all available settings. These are also valid for measurement output "Out 2".

| Pressing the button opens:             | Signal source for output 1       Log 02     02       Lambda     02Red       Dew Point     Redox       H2 measurement internal     Flow                                                                                                    | Here a measurand can be<br>selected from the available<br>options.        |
|----------------------------------------|----------------------------------------------------------------------------------------------------|---------------------------------------------------------------------------|
|                                        |                                                                                                    | Leaving the menu page (if no changes are required)                        |
| For example Pressing the button opens: | Analog outputs     Out 1 (20.0mA)       O2     O2       O2     Log O2       O2 minimum in ppm 0 ppm     LOG minimum in bar -30 bar       O2 maximum in ppm 1000 ppm     LOG maximum in bar 0 bar       V 0-20 mA     4-20 mA                                                                                          | Here the measurement range can be defined.                                |
| Pressing the button                    | 02 Minimum in ppm       7       8       9         0       0       7       8       9         0       0       4       5       6         Delete       €       1       2       3         cc2 Minimum or ppm       c-       0       0                                                                                      | Here the value can be<br>entered at which 0 or 4 mA<br>are to be put out. |
| Pressing the button                    | 02 Maximum in gem       7       8       9         100       7       8       9         100       100       4       5       6         Delete       ≤       1       2       3         02 Maximum in gem       4       5       6         Delete       ≤       1       2       3         0       ←       -       0       0 | Here the value can be<br>entered at which 20 mA are<br>to be put out.     |
| Pressing the button                    | ✓ 0-20 mA 4-20 mA                                                                                                    | Switch from 4-20 mA to 0-<br>20 mA                                        |

| Pressing the button | 0-20 mA 🗸 4-20 mA | Switch from 0-20 mA to 4-<br>20 mA                 |
|---------------------|-------------------|----------------------------------------------------|
|                     |                   | Leaving the menu page (if no changes are required) |

#### 7.3.4 Data logging

The measured and calculated measured values can be stored as data records. The data carrier can be an external USB stick or the internal SD memory card.

### 7.3.4.1 Data logging with USB stick

*Note:* Each new START creates a new file. All individual data records, each one ca. 100 Byte large, will be stored in the file. The maximum number of data records depends on the available capacity on the USB stick and must be estimated by the user.

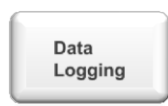

Pressing the button opens the following overview in case a USB stick was inserted:

| Logging interval |                        |                     |   |  |  |  |  |
|------------------|------------------------|---------------------|---|--|--|--|--|
| Loggin           | ng interval 60 Sek.    | Log star            | t |  |  |  |  |
| File location:   | USB Stick -> 289E-0630 |                     |   |  |  |  |  |
| Filename:        | /media/pi/289E-0630/20 | 23_3_20_14_9_41.txt |   |  |  |  |  |
|                  |                        |                     |   |  |  |  |  |
|                  |                        |                     |   |  |  |  |  |

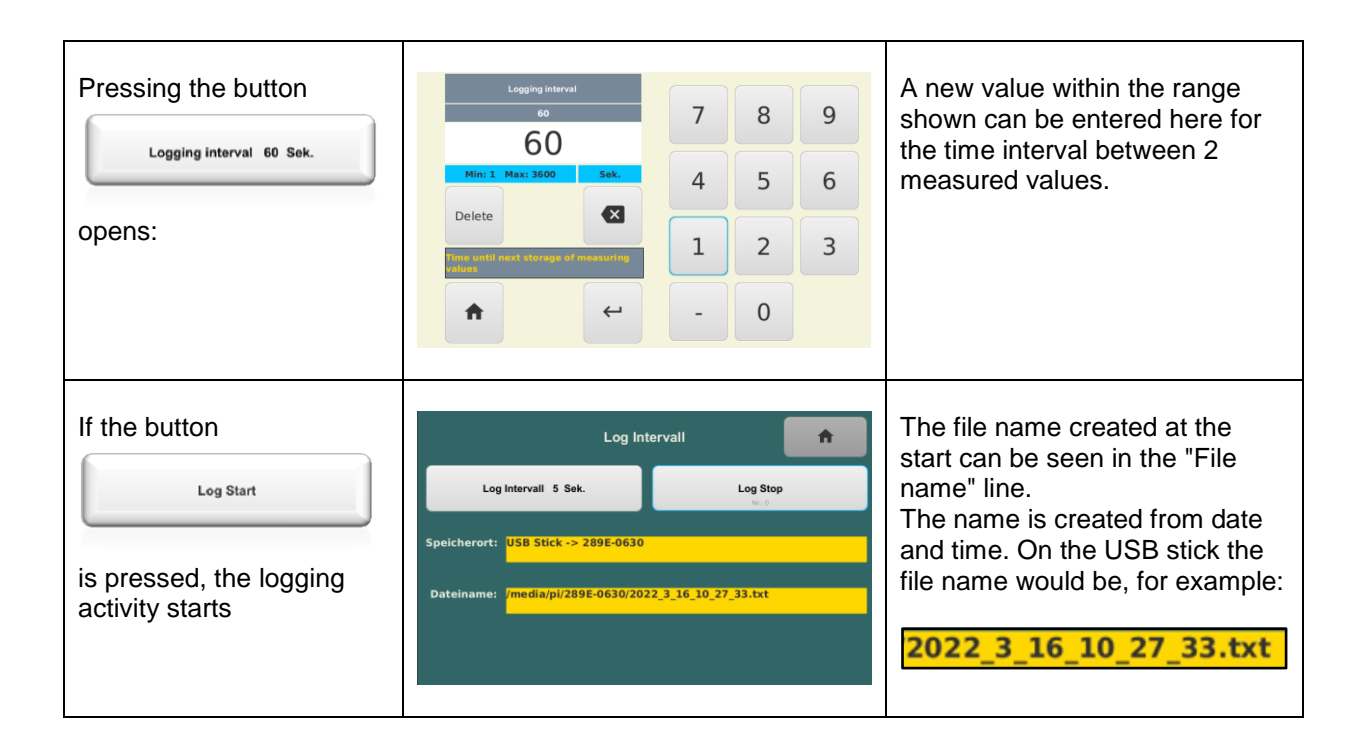

### 7.3.4.2 Data logging with internal SD Card

*Note:* The data records will always be stored in the same file. Each new START will overwrite the previous data. A maximum of 50,000 data records can be stored. If this number is reached, the term "MAXIMUM" is entered in the button instead of the current data record number. No additional data records will be stored. The file can be picked up via the network.

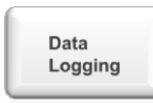

Pressing the button opens the following overview:

| Logging                                                      | A |  |  |  |  |  |
|--------------------------------------------------------------|---|--|--|--|--|--|
| Logging interval 60 Sek.                                     |   |  |  |  |  |  |
| File location: Interner Speicher (Netzwerk IP 192.168.43.41) |   |  |  |  |  |  |
| Filename: /usr/HPS/GSMTOUCH/GSM_Touch_log.txt                |   |  |  |  |  |  |
|                                                              |   |  |  |  |  |  |

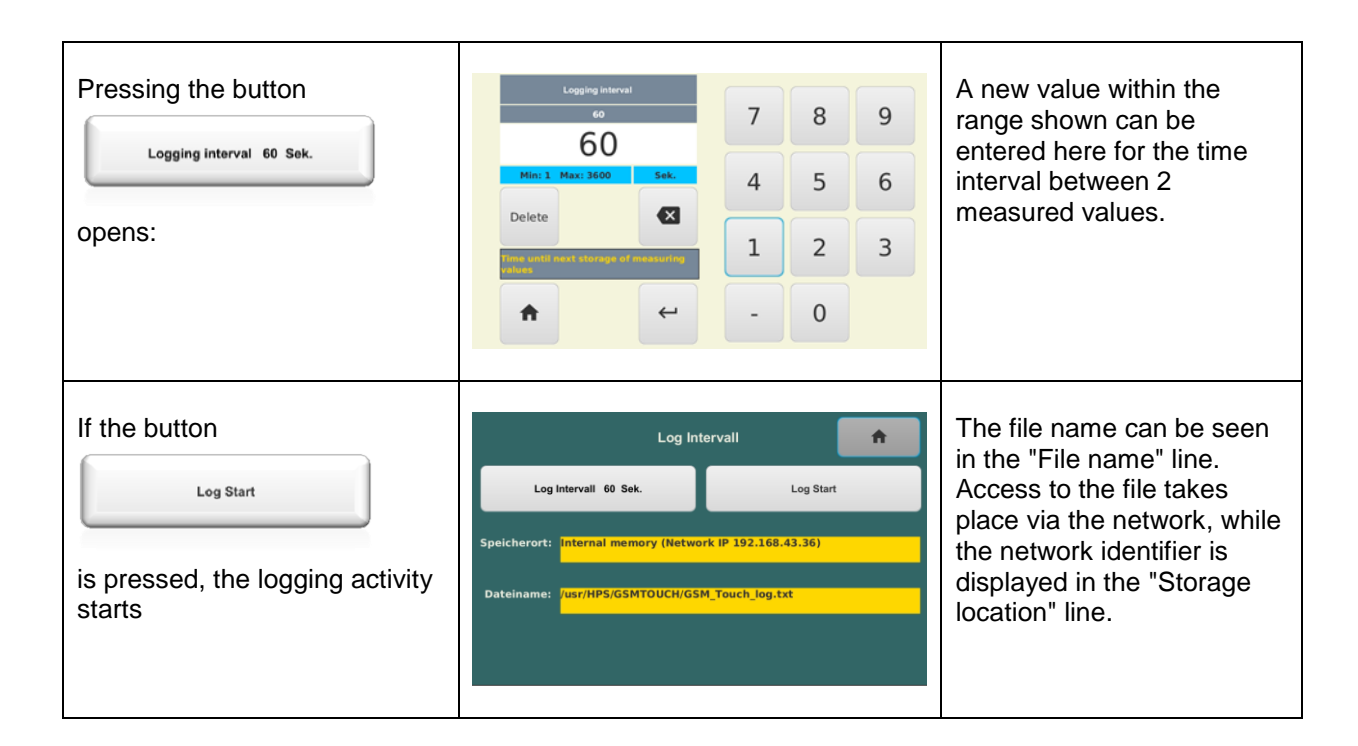

## 7.3.4.3 Example of a file on USB stick

Example of a text file as it appears on the USB stick. The individual bits of information are separated by a semicolon, acting as the separator.

```
آ 2022_3_16_10_27_33.txt - Editor
Datei Bearbeiten Format Ansicht Hilfe
Nr;Date Time ;LogO2;O2 in ppm;Lambda;O2Red;Taupunkt;Redox;H2%;Alarmcode;Alarm
0; 2022,3,16 10:28:20; -4,63; 23,6; 1; 9999,00; 99; 0; 0; A000; Bereit
1; 2022,3,16 10:28:25; -0,68; 209400,0; 8; 9999,00; 99; 0; 0; A000; Bereit
2; 2022,3,16 10:28:30; -0,68; 209400,0; 8; 9999,00; 99; 0; 0; A000; Bereit
3; 2022,3,16 10:28:35; -18,97; 0,0; 1; 9999,00; 75; 0; 0; A000; Bereit
4; 2022,3,16 10:28:40; -16,60; 0,0; 1; 9999,00; 99; 0; 0; A000; Bereit
5; 2022,3,16 10:28:45; -13,19; 0,0; 1; 9999,00; 99; 0; 0; A000; Bereit
6; 2022,3,16 10:28:50; -11,50; 0,0; 1; 9999,00; 99; 0; 0; A000; Bereit
7; 2022,3,16 10:28:55; -10,03; 0,0; 1; 9999,00; 99; 0; 0; A000; Bereit
8; 2022,3,16 10:29:00; -8,96; 0,0; 1; 9999,00; 99; 0; 0; A000; Bereit
9; 2022,3,16 10:29:05; -7,18; 0,1; 1; 9999,00; 99; 0; 0; A000; Bereit
10; 2022,3,16 10:29:10; -5,21; 6,2; 1; 9999,00; 99; 0; 0; A000; Bereit
11; 2022,3,16 10:29:15; -2,55; 2847,0; 1; 9999,00; 99; 0; 0; A000; Bereit
12; 2022,3,16 10:29:20; -0,68; 209400,0; 8; 9999,00; 99; 0; 0; A000; Bereit
13; 2022,3,16 10:29:25; -0,68; 209400,0; 8; 9999,00; 99; 0; 0; A000; Bereit
```

|    | Sample file inserted via Excel |        |        |        |       |       |       |     |       |       |
|----|--------------------------------|--------|--------|--------|-------|-------|-------|-----|-------|-------|
| No | Date Time                      | LogO2  | O2 in  | Lambda | O2Red | Dew   | Redox | H2% | Alarm | Alarm |
|    |                                |        | ppm    |        |       | point |       |     | Code  |       |
| 0  | 2022,3,16                      | -4.63  | 23.6   | 1      | 9999  | 99    | 0     | 0   | A000  |       |
|    | 10:28:20                       |        |        |        |       |       |       |     |       | Ready |
| 1  | 2022,3,16                      | -0.68  | 209400 | 8      | 9999  | 99    | 0     | 0   | A000  |       |
|    | 10:28:25                       |        |        |        |       |       |       |     |       | Ready |
| 2  | 2022,3,16                      | -0.68  | 209400 | 8      | 9999  | 99    | 0     | 0   | A000  |       |
|    | 10:28:30                       |        |        |        |       |       |       |     |       | Ready |
| 3  | 2022,3,16                      | -18.97 | 0      | 1      | 9999  | 75    | 0     | 0   | A000  |       |
|    | 10:28:35                       |        |        |        |       |       |       |     |       | Ready |
| 4  | 2022,3,16                      | -16.6  | 0      | 1      | 9999  | 99    | 0     | 0   | A000  |       |
|    | 10:28:40                       |        |        |        |       |       |       |     |       | Ready |
| 5  | 2022,3,16                      | -13.19 | 0      | 1      | 9999  | 99    | 0     | 0   | A000  |       |
|    | 10:28:45                       |        |        |        |       |       |       |     |       | Ready |
| 6  | 2022,3,16                      | -11.5  | 0      | 1      | 9999  | 99    | 0     | 0   | A000  |       |
|    | 10:28:50                       |        |        |        |       |       |       |     |       | Ready |
| 7  | 2022,3,16                      | -10.03 | 0      | 1      | 9999  | 99    | 0     | 0   | A000  |       |
|    | 10:28:55                       |        |        |        |       |       |       |     |       | Ready |
| 8  | 2022,3,16                      | -8.96  | 0      | 1      | 9999  | 99    | 0     | 0   | A000  |       |
|    | 10:29:00                       |        |        |        |       |       |       |     |       | Ready |
| 9  | 2022,3,16                      | -7.18  | 0.1    | 1      | 9999  | 99    | 0     | 0   | A000  |       |
|    | 10:29:05                       |        |        |        |       |       |       |     |       | Ready |
| 10 | 2022,3,16                      | -5.21  | 6.2    | 1      | 9999  | 99    | 0     | 0   | A000  |       |
|    | 10:29:10                       |        |        |        |       |       |       |     |       | Ready |
| 11 | 2022,3,16                      | -2.55  | 2847   | 1      | 9999  | 99    | 0     | 0   | A000  |       |
|    | 10:29:15                       |        |        |        |       |       |       |     |       | Ready |
| 12 | 2022,3,16                      | -0.68  | 209400 | 8      | 9999  | 99    | 0     | 0   | A000  |       |
|    | 10:29:20                       |        |        |        |       |       |       |     |       | Ready |
| 13 | 2022,3,16                      | -0.68  | 209400 | 8      | 9999  | 99    | 0     | 0   | A000  |       |
|    | 10:29:25                       |        |        |        |       |       |       |     |       | Ready |

### 7.3.5 Bus Parameters

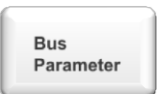

Pressing the button opens the following overview of all available bus configurations.

| Data bus selection |           |              |          |  |  |  |  |  |
|--------------------|-----------|--------------|----------|--|--|--|--|--|
| LAN 뮴              | IP= 192.1 | .68.43.41    |          |  |  |  |  |  |
| Modbus UDP         | enabled   | Start remote | software |  |  |  |  |  |
| Fieldbus (bus)     |           |              |          |  |  |  |  |  |
| • RS485            |           | Modbus       |          |  |  |  |  |  |
| Profinet           |           | Powerlink    |          |  |  |  |  |  |

| Pressing the button Modbus UDP enabled activates                      | Modbus UDP enabled                                                                                                    | Network (LAN) is activated<br>The current IP address is<br>displayed. In this example:<br>IP= 192.168.43.36<br>(Designation of socket M12<br>is "古古"                                                                                                    |
|-----------------------------------------------------------------------|----------------------------------------------------------------------------------------------------|----------------------------------------------------------------------------------------------------|
| Pressing the button                                                   | Modbus UDP enabled                                                                                                    | Network (LAN) is deactivated                                                                                                    |
| Pressing the button          Start Remote Software         activates: | AnyDesk       Image: Arbeitsplatz         Image: Arbeitsplatz       Image: Arbeitsplatz         Image: Arbeitsplatz       Image: Arbeitsplatz | Here the remote<br>maintenance program<br>"AnyDesk" is activated. A PC<br>with "Any Desk Master" on it<br>can carry out all functions. In<br>order to do this, the Master<br>PC requires the AnyDesk<br>address shown in this<br>example.<br>2 484 733 377<br>As soon as the Master starts<br>a session, it must be<br>confirmed on the GSM-touch<br>by pressing the "Accept"<br>button on the AnyDesk input<br>mask. |
|                                                                       |                                                                                                    | AnyDesk is active, until GSM-<br>touch has been separated                                                                                                    |

| Start Remote Software                                | from the mains.                                                                                                    |
|------------------------------------------------------|----------------------------------------------------------------------------------------------------|
| Fieldbus (bus)   RS 485 ASCII   Profinet   Powerlink | Here the field bus is<br>displayed, the hardware of<br>which has been factory-<br>setting. The user cannot<br>modify the bus.<br>(Connector lable is "bus") |
|                                                      | The data transfer is<br>continuously "9600,8,1,e"<br>without request.<br>(9600 Baud, 8 data bits, 1<br>stop bit, parity even)                               |

#### 7.3.6 Password

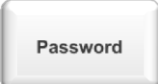

Pressing the button opens the following overview:

| Change Password         | • |
|-------------------------|---|
| Password Level 1 Access |   |
| Password Level 2 Access |   |
|                         |   |
|                         |   |
|                         |   |

This overview shows the levels designed for entering a password, however, access is only possible on the next level up after entering the appropriate access CODE.

#### 7.3.7 Diagram

*Note:* All entries referring to  $"O_2"$  are given in ppm.

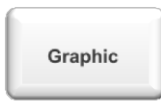

Pressing the button opens the following overview of all available diagrams.

| Graphics p | arameters |
|------------|-----------|
| Log O2     | 02        |
| Lambda     | O2Red     |
| Dew Point  | Redox     |
|            |           |

The following table shows the parameterization of the "Log O2" diagram as an example. All other diagram settings follow this pattern.

| Pressing the button                             | Graphics parameters Log O2 |                                                                                                    |
|-------------------------------------------------|----------------------------|----------------------------------------------------------------------------------------------------|
| X-axis 20 Min.                                  |                            | In this example, 20 minutes are saved.                                                                                                    |
| Pressing the button<br>X-axis 20 Min.<br>opens: |                            | A new target value can be<br>entered here.<br><i>Note: Any number that is</i><br><i>divisible by 4 without a</i><br><i>remainder, makes the scale</i> |

|                                                         | X-axis<br>20<br>4<br>Min: 1 Max: 120 Min.<br>Delete X                                                    | 7     8     9       4     5     6       1     2     3       -     0       | easier to read.                                                                                                    |
|---------------------------------------------------------|----------------------------------------------------------------------------------------------------|---------------------------------------------------------------------------|----------------------------------------------------------------------------------------------------|
| Maximum Y-Achse -0 bar                                  |                                                                                                    |                                                                           | In this example, -20 bar are saved. This means that the oxygen partial pressure was programmed to be 10 <sup>0</sup> bar.                           |
| Pressing the button<br>Maximum Y-Achse -0 bar<br>opens: | Maximum Y-Achae<br>-0<br>0<br>Mini -3.3 Maxi 0 har<br>Delete<br>Messeverfacher, allein in Jar            | 7     8     9       4     5     6       1     2     3       -     0     . | A new target value can be<br>entered here.                                                                                                    |
| maximum Y-axis -20 bar                                  |                                                                                                    |                                                                           | In this example, -20 bar are<br>saved. This means that the<br>oxygen partial pressure was<br>programmed to be 10 <sup>-20</sup> bar.                |
| Pressing the button<br>maximum Y-axis -20 bar<br>opens: | maximum Y-axis<br>-20<br>-16<br>Minis -33 Maac 0 bar<br>Delete<br>Minissurved Value in Isar - copper end | 7     8     9       4     5     6       1     2     3       -     0     . | A new target value can be<br>entered here.<br>Note: Any number that is<br>divisible by 4 without a<br>remainder, makes the scale<br>easier to read. |

#### 7.3.8 Date & Time

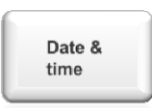

Pressing the button opens the following overview:

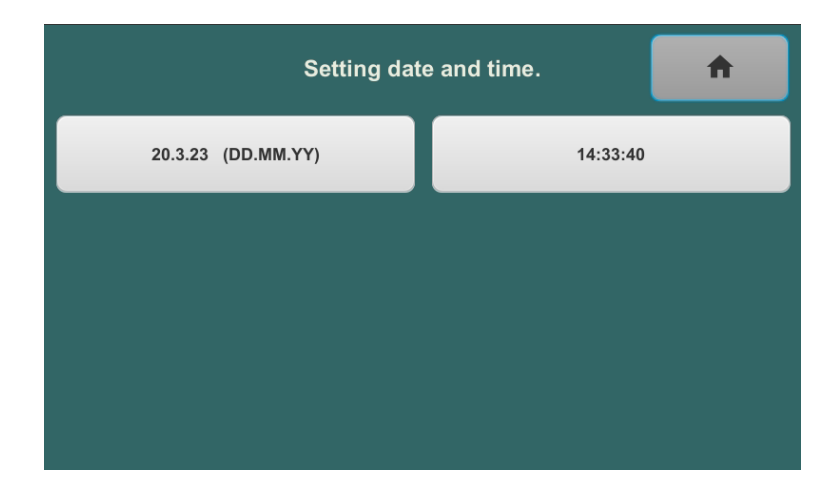

The following table shows the parameterization of date and time:

| 14.3.22 (DD.MM.YY)  |                                        |                                                                                         | The current date is 14<br>March, 2022      |
|---------------------|----------------------------------------|-----------------------------------------------------------------------------------------|--------------------------------------------|
|                     |                                        |                                                                                         | Exit the menu page without saving          |
| Pressing the button | Date<br>20.03.23<br>20.03.23<br>Delete | 7       8       9         4       5       6         1       2       3         0       . | A new target value can be<br>entered here. |
| 13:40:59            |                                        |                                                                                         | The current time is 13:40 and 59 seconds   |

| Pressing the button | 248<br>13142137<br>17:25:00<br>Text<br>Delete | 7     8     9       4     5     6       1     2     3 | A new target value can be entered here. |
|---------------------|-----------------------------------------------|-------------------------------------------------------|-----------------------------------------|
| opens:              | Almass 4                                      | 1 2 3                                                 |                                         |

## 7.4 Level "2"

| General               | A                 |       |
|-----------------------|-------------------|-------|
| Enable Level 1 Access | Deutsch           |       |
| Enable Level 2 Access | Screen Brightness | 100 % |
| Enable Level 3 Access |                   |       |
|                       |                   |       |
|                       |                   |       |

Menu

If level 2 has been enabled, the

button opens the following menu.

|                                 | Operator settings level 2 |                      |         |                   |  |  |  |  |
|---------------------------------|---------------------------|----------------------|---------|-------------------|--|--|--|--|
| General<br>settings             | Pump<br>parameters        | Alarm<br>history     | Alarms  | Analog<br>outputs |  |  |  |  |
| Data<br>Logging                 | Bus<br>parameter          | Password             | Graphic | Date &<br>time    |  |  |  |  |
| Measured<br>value<br>correction | Gas<br>constants          | Redox<br>temperature |         |                   |  |  |  |  |
|                                 |                           |                      |         |                   |  |  |  |  |

### 7.4.1 Settings described on Level 1

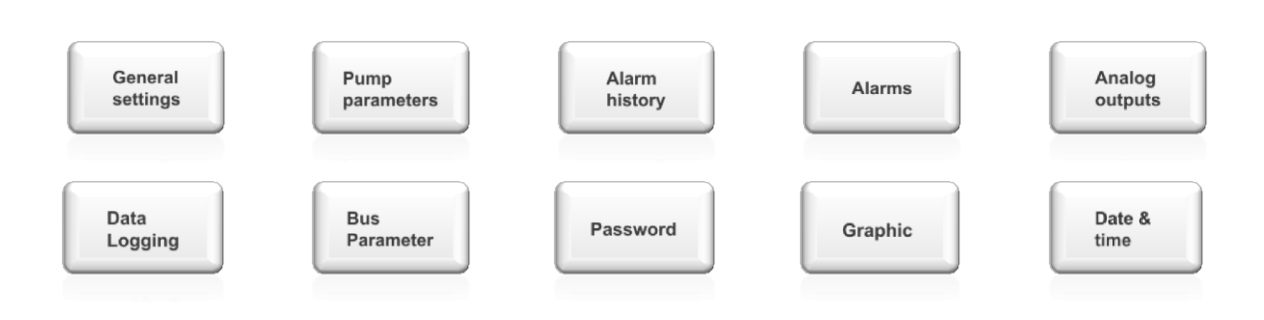

### 7.4.2 Correction of a measured value

If necessary, the current measured value can be corrected. In this case it is advisable to make the adjustment after a stable measurement has been achieved and possible errors in measurement can be ruled out.

The reconciliation starts as soon as the menu is called up

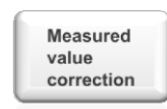

Pressing the button opens the following overview:

| Measured Val | Measured Value correction |  |  |  |  |  |
|--------------|---------------------------|--|--|--|--|--|
| Log O2       | 02                        |  |  |  |  |  |
| Lambda       | O2Red                     |  |  |  |  |  |
| Dew Point    | Redox                     |  |  |  |  |  |
|              |                           |  |  |  |  |  |

Each measurand can have its individual correction factors. This is shown on "O2" as an example, which is also valid for all other measurands.

| Pressing the button | +                | 02                                   | ppm Value<br>2.<br>Offset | correction<br>4<br>t 0<br>t 1 |                  | ÷           | Here the value displayed<br>in the header can be<br>changed by pressing the<br>"+" or "-" button. The<br>change is shown<br>immediately. |
|---------------------|------------------|--------------------------------------|---------------------------|-------------------------------|------------------|-------------|----------------------------------------------------------------------------------------------------|
| Pressing the button | Mini -<br>Delete | 0<br>- 2<br>20 Max: 20               | 4                         | 7 4 1 -                       | 8<br>5<br>2<br>0 | 9<br>6<br>3 | Here a numeric<br>correction value can be<br>entered, if the increments<br>used for the "+" and "-"<br>are too small.                    |
| Pressing the button | Mini<br>Delete   | Faktor<br>1<br>1.111<br>0.5 Max: 1.5 | ¥                         | 7 4 1 -                       | 8<br>5<br>2<br>0 | 9<br>6<br>3 | Here a numeric<br>correction value can be<br>entered, if the increments<br>used for the "+" and "-"<br>are too small.                    |

#### Note:

Corrections should only be made by trained users who are familiar with the calculation functions.

#### Notes for correcting "O2":

- The additive value is used for correcting oxygen, when the display is adjusted to 20.9 %. In this process the measuring input is kept open with the sample gas pump running, meaning that ambient air is sucked in. The result of the correction is displayed on the right side of the display.
- The multiplicative value will be entered, when the oxygen is corrected with the test gas connected up, and adjusted to the test gas value. (the additive correction value should not be changed with test gas)
- The correction values additive = 0.0 and multiplicative = 1.0 mean: A correction will have no effect.

### 7.4.3 Gas Constants

The calculation of the dew point is made based on the measured oxygen partial pressure and the known hydrogen proportion in the gas mixture. The hydrogen proportion must be entered as a percentage.

The calculation of the Lambda value is made based on the measured oxygen partial pressure and the gas used for combustion. This requires entering a factor, called the "Gas factor Lambda", which indicates the gas.

| Gas       |  |
|-----------|--|
| constants |  |
|           |  |

Pressing the button opens the following overview for defining the source of the hydrogen proportion.

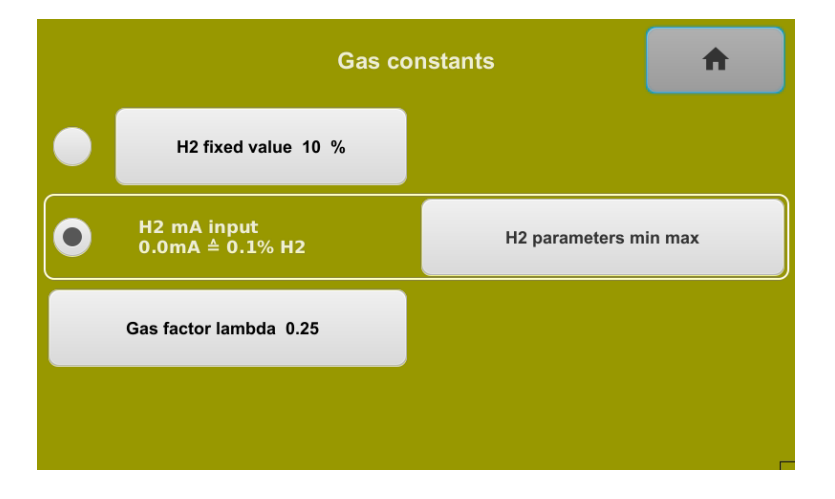

|                     | Gas constants           H2 fixed value 1 % |                       | In the example a fixed value of $1\%$ H <sub>2</sub> has been used |
|---------------------|--------------------------------------------|-----------------------|--------------------------------------------------------------------|
|                     | H2 mA input<br>0.0mA ≜ 0.0% H2             | H2 parameters min max |                                                                    |
|                     | Gas factor lambda 0.25                     |                       |                                                                    |
|                     |                                            | _                     |                                                                    |
|                     |                                            |                       |                                                                    |
| Pressing the button |                                            |                       | Here a new value can be<br>entered within the given<br>range.      |
| opens:              |                                            |                       |                                                                    |

|                                                        | H2 fluid value     7     8     9       1     1     7     8     9       1     4     5     6       Delete     ☑     1     2     3       12 certical in get     ←     -     0     . |                                                                                                    |
|--------------------------------------------------------|----------------------------------------------------------------------------------------------------|----------------------------------------------------------------------------------------------------|
|                                                        | Gas constants         H2 fixed value 10 %         H2 mA input<br>current: 0.0mA ≜ 50.0% H2         H2 parameters min max         Gas factor lambda 0.25                          | In the example, the<br>external input for<br>measuring the H2<br>proportion currently<br>displayed has been<br>activated.                                                              |
| Pressing the button<br>H2 parameters min max<br>opens: | H2 mA Input<br>Percent at minimum mA 50 %<br>Percent at maximum mA 100 %<br>✓ 0-20 mA 4-20 mA                                                                                    | This menu must be used<br>to configure the required<br>measured. In case an<br>external measuring<br>device has been<br>connected up, the current<br>value is shown, otherwise<br>" ". |
| ✓ 0-20 mA 4-20 mA                                      |                                                                                                    | Here a measuring input<br>of 0-20 mA is activated.                                                                                                    |
| Pressing the button                                    | 0-20 mA 🗸 4-20 mA                                                                                                    | Here a measuring input<br>of 0-20 mA is activated.                                                                                                    |
| Pressing the button Percent at minimum mA 0 % opens:   | Percent at minimum mA       7       8       9         0       0       4       5       6         Delete       ▲       1       2       3         ★       ←       -       0       - | Here a new value can be<br>entered within the given<br>range. This value is the<br>minimum percentage of<br>the external measuring<br>device.                                          |

| Pressing the button Percent at maximum mA 100 % opens:  | Percent at maximum mA<br>100<br>100<br>Min: 0 Max: 100 %                     | 7     8     9       4     5     6       1     2     3       -     0       | Here a new value can be<br>entered within the given<br>range. This value is the<br>maximum percentage of<br>the external measuring<br>device. |
|---------------------------------------------------------|------------------------------------------------------------------------------|---------------------------------------------------------------------------|----------------------------------------------------------------------------------------------------|
| Gas factor lambda 0.25                                  |                                                                              |                                                                           | In the example a fixed value of 0.25 has been used.                                                                                           |
| Pressing the button<br>Gas factor lambda 0.25<br>Opens: | Gas factor lambda<br>0.25<br>0.32<br>Min: 0.1 Max: 1<br>Delete<br>Kas factor | 7     8     9       4     5     6       1     2     3       -     0     . | Here a new value can be<br>entered within the given<br>range.                                                                                 |

### 7.4.4 Password (CODE)

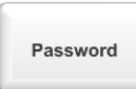

Pressing the button opens the following overview:

| Change Password         | • |
|-------------------------|---|
| Password Level 1 Access |   |
| Password Level 2 Access |   |
|                         |   |
|                         |   |
|                         |   |

The factory-set CODE for access can be changed for both levels.

Attention! In case the CODE is lost or forgotten, the original state can only be re-established by resetting the device to factory settings.

The following table uses access level 1 as an example for all available settings. These are also valid for access level 2.

| Pressing the button     | Password Lavel 1 Access<br>1234<br>1234 | 7        | 8    | 9   | Here a new CODE can be<br>entered and stored by<br>pressing ENTER button |
|-------------------------|-----------------------------------------|----------|------|-----|--------------------------------------------------------------------------|
| Password Lever + ALLess | Min: 0 Max: 9999                        | 4        | 5    | 6   |                                                                          |
| opens:                  | Delete 😵                                | 1        | 2    | 3   |                                                                          |
| Password Level 2 Access | Can only be opened CODE.                | d with a | spec | ial |                                                                          |

### 7.4.5 Redox Temperature

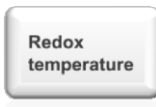

| Pressing the button<br>Redox<br>temperature | Redox ten temperature fixed value 950 °C | nperature 💼                    | In this example, fixed<br>value was selected and a<br>fixed value of 940°C was<br>entered. |  |
|---------------------------------------------|------------------------------------------|--------------------------------|--------------------------------------------------------------------------------------------|--|
| opens:                                      | Temperature mA input<br>0.0mA ± 900°c    | Temperature parameters min max |                                                                                            |  |
| Pressing the button                         | temperature fixed value<br>950<br>940    | 7 8 9                          | Here a new value can be entered within the given                                           |  |
| temperature fixed value 950 °C              | Min: 400 Max: 1200 °C                    | 4 5 6                          | range.                                                                                     |  |
| opens:                                      | Temperature fixed value for redox        | 1 2 3                          |                                                                                            |  |
|                                             | <b>^</b>                                 | - 0 .                          |                                                                                            |  |

|                                                                | Redox temperature         temperature fixed value 900 °C         Temperature mA input current: 0.0mA ≜ 900°C    Temperature parameters min max                                                                       | In this example, the<br>external input for<br>measuring the<br>temperature currently<br>displayed has been<br>activated.                                                         |
|----------------------------------------------------------------|----------------------------------------------------------------------------------------------------|----------------------------------------------------------------------------------------------------|
| Pressing the button Temperature parameters min max opens:      | C at minimum mA 900 °C         °C at minimum mA 900 °C         °C at maximum mA 1000 °C         C at maximum mA 1000 °C         ✓ 0-20 mA         4-20 mA                                                            | This menu must be used<br>to configure the required<br>measured. In case an<br>external temperature<br>measuring device has<br>been connected up, the<br>current value is shown. |
| ✓ 0-20 mA 4-20 mA                                              |                                                                                                    | Here a measuring input<br>of 0-20 mA is activated.                                                                                                    |
| Pressing the button                                            | 0-20 mA 🗸 4-20 mA                                                                                                    | Here a measuring input<br>of 0-20 mA is activated.                                                                                                    |
| Pressing the button<br>"C at minimum mA 900 °C<br>opens:       | °C at midmum mA       7       8       9         900       7       8       9         450       4       5       6         Delete       €       1       2       3         €       ←       -       0       6             | Here a new value can be<br>entered within the given<br>range. This value is the<br>minimum percentage of<br>the external measuring<br>device.                                    |
| Pressing the button <sup>°C at maximum mA 1000 °C</sup> opens: | °C at maximum mA       7       8       9         1000       7       8       9         1020       °C       4       5       6         Delete       €       1       2       3         ★       ←       -       0       6 | Here a new value can be<br>entered within the given<br>range. This value is the<br>maximum percentage of<br>the external measuring<br>device.                                    |

### 7.5 Level "3"

#### Note:

Only available for factory settings.

### 8 Connections

The right side panel of the GSM-touch accommodates all available sockets for connecting cables.

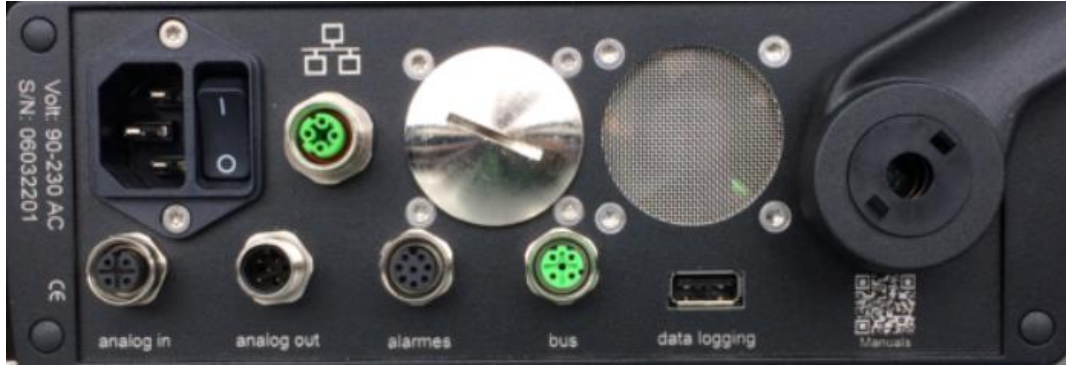

Photo of the right side panel of the GSM-touch

## 8.1 Analog inputs

|           | View of built-in M12 CODE A socket | Input<br>extern | 0/4 - 20 mA from mal transducers |
|-----------|------------------------------------|-----------------|----------------------------------|
|           |                                    | Pin             | Туре                             |
|           | 450                                | 1<br>2          | H <sub>2</sub> input             |
|           |                                    | 3<br>4          | Temperature                      |
| analog in |                                    |                 |                                  |
|           |                                    |                 |                                  |

## 8.2 Analog outputs

|            | View of built-in M12 CODE<br>A jack                                                                                                    | Output (          | )/4-20 mA |
|------------|----------------------------------------------------------------------------------------------------|-------------------|-----------|
|            |                                                                                                    | Pin               | Туре      |
|            | 450                                                                                                    | <u>1 -</u><br>2 + | Output 1  |
| analog out | The second second secon | 3 - 4 +           | Output 2  |
|            |                                                                                                    |                   |           |
|            |                                                                                                    |                   |           |

## 8.3 Alarm outputs

|          | View of built-in M12 CODE A socket     | Relay<br>Semic<br>24VA | output<br>onductor relay<br>C/DC, max 2 A) |
|----------|----------------------------------------|------------------------|--------------------------------------------|
|          |                                        | Pin                    | Туре                                       |
| alarmes  | 450                                    | 1<br>2                 | Collective alarm                           |
| uluinioo | ~~~~~~~~~~~~~~~~~~~~~~~~~~~~~~~~~~~~~~ | 3 4                    | Maximum alarm                              |
|          | ( O ( O ) O )                          | 5<br>6                 | Minimum alarm                              |
|          |                                        | 7<br>8                 | Redox alarm                                |
|          |                                        |                        |                                            |

## 8.4 Data bus

| bus | ASO<br>ASO<br>ASO<br>ASO<br>ASO<br>ASO<br>ASO<br>ASO<br>ASO<br>ASO | Field I<br>configur<br>RS422/4<br>Pin<br>1<br>2<br>3<br>4 | bus depending on<br>ration. Factory setting<br>85<br>Function<br>TX+ (+TX1)<br>RX+ (+RX1)<br>TX- (-TX1)<br>RX- (-RX1) |
|-----|--------------------------------------------------------------------|-----------------------------------------------------------|----------------------------------------------------------------------------------------------------|
|     | View of built-in M12 CODE<br>D socket                              |                                                           |                                                                                                    |

## 8.5 Network

| Radia Constraints |                                       | LAN connection e. g. with<br>standard cable M12-Ethernet |
|-------------------|---------------------------------------|----------------------------------------------------------|
|                   | View of built-in M12 CODE<br>D socket |                                                          |

## 8.6 USB

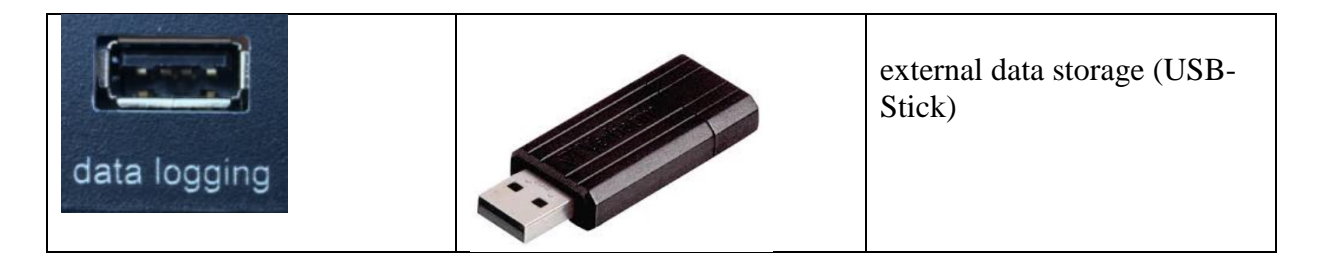

### 9 Network

### 9.1 Connection to an Ethernet network

#### **Attention!**

Operating on the WINDOWS platform requires special skills and may only be performed by authorized personnel.

In other countries and languages, the headings and texts may differ from the examples shown.

A connection will be established within the network by means of an Ethernet cable between router and

GSM-touch.

The following instruction is an optional way to find the log file on the SD card in the device. The GSM-touch is not assigned to any specific "Workgroup". (DHCP will assign an IP address). The entries shown are an example and may vary between different PCs and Windows versions.

Now click "Network" in the Windows file explorer and "Connect with disk drive". In this example, this is drive "U".

|              |                                                                                                    |                                                                                               | $\times$ |  |  |  |  |  |
|--------------|----------------------------------------------------------------------------------------------------|-----------------------------------------------------------------------------------------------|----------|--|--|--|--|--|
| $\leftarrow$ | 🤏 Netzlau                                                                                                    | fwerk verbinden                                                                               |          |  |  |  |  |  |
|              | Welcher                                                                                                    | Netzwerkordner soll zugeordnet werden?                                                        |          |  |  |  |  |  |
|              | Bestimmen Sie den Laufwerkbuchstaben für die Verbindung und den Ordner, mit dem die<br>Verbindung bernestellt werden soll: |                                                                                               |          |  |  |  |  |  |
|              | Laufwerk:                                                                                                    | U: ~                                                                                          |          |  |  |  |  |  |
|              | Ordner:                                                                                                    | \\gsmtouch\gsm_log \view Durchsuchen                                                          |          |  |  |  |  |  |
|              |                                                                                                    | Beispiel: \\Server\Freigabe                                                                   |          |  |  |  |  |  |
|              |                                                                                                    | Verbindung bei Anmeldung wiederherstellen                                                     |          |  |  |  |  |  |
|              |                                                                                                    | Verbindung mit anderen Anmeldeinformationen herstellen                                        |          |  |  |  |  |  |
|              |                                                                                                    | Verbindung mit einer Website herstellen, auf der Sie Dokumente und Bilder<br>speichern können |          |  |  |  |  |  |
|              |                                                                                                    |                                                                                               |          |  |  |  |  |  |
|              |                                                                                                    |                                                                                               |          |  |  |  |  |  |
|              |                                                                                                    |                                                                                               |          |  |  |  |  |  |
|              |                                                                                                    | Fertig stellen Abbrechen                                                                      |          |  |  |  |  |  |

(Folder: \\gsmtouch\gsm\_log) After confirming by clicking on "Complete", you need to log into the network.

| Windows-Sicherheit                                                                                           | Windows-Sicherheit X |  |  |  |  |  |  |
|----------------------------------------------------------------------------------------------------|----------------------|--|--|--|--|--|--|
| Netzwerkanmeldeinfor                                                                                         | mationen eingeben    |  |  |  |  |  |  |
| Geben Sie Ihre Anmeldeinformationen ein, um eine Verbindung<br>mit folgendem Netzwerk herzustellen: gsmtouch |                      |  |  |  |  |  |  |
| Benutzername                                                                                                 |                      |  |  |  |  |  |  |
| Kennwort                                                                                                    |                      |  |  |  |  |  |  |
| Anmeldedaten speichern                                                                                       |                      |  |  |  |  |  |  |
| Der Benutzername bzw. das Kennwort ist falsch.                                                               |                      |  |  |  |  |  |  |
| ОК                                                                                                    | Abbrechen            |  |  |  |  |  |  |
|                                                                                                    |                      |  |  |  |  |  |  |

(User name: gsmtouch; Password: gsmtouch)

| Windows-Sicherheit                                                                                           | ×                 |  |  |  |  |  |  |
|----------------------------------------------------------------------------------------------------|-------------------|--|--|--|--|--|--|
| Netzwerkanmeldeinforr                                                                                        | nationen eingeben |  |  |  |  |  |  |
| Geben Sie Ihre Anmeldeinformationen ein, um eine Verbindung<br>mit folgendem Netzwerk herzustellen: gsmtouch |                   |  |  |  |  |  |  |
| gsmtouch                                                                                                    |                   |  |  |  |  |  |  |
| •••••                                                                                                    |                   |  |  |  |  |  |  |
| Anmeldedaten speichern                                                                                       |                   |  |  |  |  |  |  |
| ОК                                                                                                    | Abbrechen         |  |  |  |  |  |  |

The file "GSM\_Touch\_log.txt" is listed on the right side of the file manager.

|                   |                  |              | - 🖌 🖡 | Ì <b>X -</b> |
|-------------------|------------------|--------------|-------|--------------|
| Name              | Änderungsdatum   | Тур          | Größe |              |
| GSM_Touch_log.txt | 21.03.2001 12:37 | Textdokument | 5 KB  |              |
|                   |                  |              |       |              |

The file "GSM\_Touch\_log.txt" (for file contents see example further up) is now available.

## **10 Data File Examples**

## 10.1 Field bus RS485

| Field bus RS422/485 (9600,8,N,1) |                    |        |                    |              |       |        |       |  |  |
|----------------------------------|--------------------|--------|--------------------|--------------|-------|--------|-------|--|--|
| Log O <sub>2</sub>               | ppm O <sub>2</sub> | Lambda | O <sub>2</sub> Red | Dew<br>point | Redox | Status | CR/LF |  |  |

The data flow can be displayed and recorded with PUTTY or HTERM.

| PuTTY (inactive)                                                                                                    | _ | $\times$ |
|----------------------------------------------------------------------------------------------------|---|----------|
| <pre>4.4504;31.3;1.00;9999;100;0.10;ready<br/>4.4504;31.7;1.00;9999;100;0.10;ready<br/>5.455;3.5;1.00;9999;100;0.12;ready<br/>5.455;3.5;1.00;9999;100;0.12;ready<br/>0.685;209400.0;7.99;9999;100;0.02;ready<br/>0.685;209400.0;7.99;9999;100;0.02;ready<br/>0.685;209400.0;7.99;9999;100;0.02;ready<br/>0.685;209400.0;7.99;9999;100;0.02;ready<br/>4.498;31.8;1.00;9999;100;0.10;ready<br/>5.454;3.5;1.00;9999;100;0.12;ready</pre> |   |          |
|                                                                                                    |   |          |

**10.1.1 Example with Putty** 

| File Options View Hel | p<br>/                                                                                                    | S Flow control                            |
|-----------------------|----------------------------------------------------------------------------------------------------|-------------------------------------------|
| Rx 305 Ref            | aet Tx 0 Reset Count 0 + 0 Reset Newline at CR+LF                                                                                                    | Show newline characters                   |
| Clear received Asci   | Hex Dec Bin Save output 💌 Clear at 0 🔹 Newline every 0 🔹 Save output                                                                                                    | v errors Newline after .<br>receive pause |
| Sequence Overview X   | Received Data                                                                                                    |                                           |
|                       | -5.454;3.5;1.00;9699;100;0.13;readyww<br>-5.452;3.5;1.00;9595;100;0.12;readyww<br>-4.495;32.0;1.00;9595;100;0.12;readyww<br>-4.495;32.0;1.00;9595;100;0.10;readyww<br>-4.495;32.0;1.00;9595;100;0.10;readyww<br>-0.685;205400.0;7.95;9595;100;0.00;readyww<br>-4.495;31.8;1.00;9595;100;0.10;readyww<br>-4.495;31.8;1.00;9595;100;0.10;readyww<br>-4.495;31.8;1.00;9595;100;0.10;readyww<br>-4.495;31.8;1.00;9595;100;0.10;readyww |                                           |
|                       | Input control                                                                                                    | c                                         |
|                       | Input options         Cear transmitted         Acci Hex Dec Bin         Send on enter None         Sand file         DTR         RTS                                                                                                    |                                           |
|                       | Type ASC V                                                                                                    | ASend                                     |
|                       | Transmitted data                                                                                                    | ,                                         |
|                       | 1 5 10 15 20 25 30 35 40 45 50 55 60 65                                                                                                    | 70 75                                     |

#### **10.1.2 Example with HTERM**

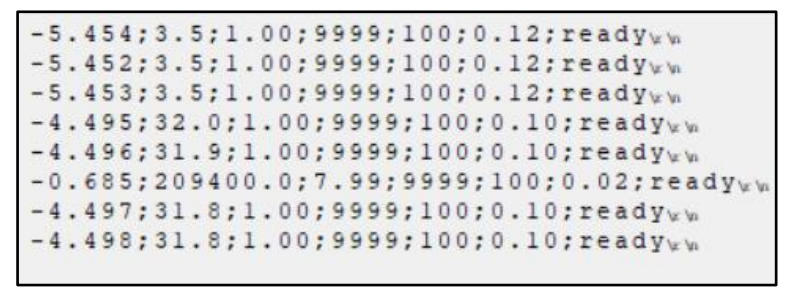

Enlarged view of HTERM example

### 10.2 Modbus UDP

#### 10.2.1 Example using SimplyModbus TCP

The following examples have been performed using the SimplyModbus TCP tool.

The bus is a read only tool. Write commands are not supported.

Settings: Slave ID = 1, Function Code for read = 3, results are 32 bit, while "High byte first" and "High word first" apply.

In order to simplify the handover of the measured values, they will only be stored as integers. When read, results need to be multiplied with factors.

| Analog measured values   |                  |                    |  |  |  |  |  |  |
|--------------------------|------------------|--------------------|--|--|--|--|--|--|
|                          |                  |                    |  |  |  |  |  |  |
| Register 32bit           | Measured value   | Factor             |  |  |  |  |  |  |
| 0                        | Log O2           | -0.001             |  |  |  |  |  |  |
| 2                        | O2 in ppm        | 1                  |  |  |  |  |  |  |
| 4                        | Lambda           | 0.001              |  |  |  |  |  |  |
| 6                        | O2 Red           | 1                  |  |  |  |  |  |  |
| 8                        | Dew point        | 1                  |  |  |  |  |  |  |
| 10                       | Redox            | 0.001              |  |  |  |  |  |  |
|                          | Digital values   |                    |  |  |  |  |  |  |
| Register 16bit           | Туре             | Meaning            |  |  |  |  |  |  |
| 12                       | Status           | 1=Heat up; 2=Ready |  |  |  |  |  |  |
| 13                       | Collective alarm | 0/1                |  |  |  |  |  |  |
| 14                       | Max Alarm        | 0/1                |  |  |  |  |  |  |
| 15                       | Min Alarm        | 0/1                |  |  |  |  |  |  |
| 16                       | Redox alarm      | 0/1                |  |  |  |  |  |  |
| 17                       | Alarm Code       |                    |  |  |  |  |  |  |
| Table: Compation factors |                  |                    |  |  |  |  |  |  |

Table: Correction factors

| The read command for register 2 in HEX is: | 00 | 00 | 00 | 90 | 01 | 03 | 00 | 02 | 00 | 02 |
|--------------------------------------------|----|----|----|----|----|----|----|----|----|----|
|                                            |    |    |    |    |    |    |    |    |    |    |

| Simply Modbus TCP Client 8.1.2          | in the second second second second second second second second second second second second second second second | میں کاری کریں | ir ka laa da            | _      |               | × |
|-----------------------------------------|----------------------------------------------------------------------------------------------------|---------------|-------------------------|--------|---------------|---|
| mode IP Address Port                    | copy down 🛞 register #                                                                                          | bytes         |                         | notes  | clear notes 🛞 | ) |
| TCP 192.168.43.36 502                   | 32bit INT 2                                                                                                    | 0000 0E60     | 3680                    |        |               |   |
| DISCONNECT CONNECTED                    | 32bit INT 3                                                                                                    |               |                         |        |               |   |
| Slave ID First Register No. of Regs     |                                                                                                    |               |                         |        |               |   |
| 2 byte ID code 0 2 bit registers size   |                                                                                                    |               |                         |        |               |   |
| Request                                 |                                                                                                    |               |                         |        |               |   |
| 00 04 00 00 00 06 01 03 00 02 00 02     |                                                                                                    |               |                         |        |               |   |
| load before send                        |                                                                                                    |               |                         |        |               |   |
| SEND response time (seconds) 5,0        |                                                                                                    |               |                         |        |               |   |
| Response fail in 🚽 5,0                  |                                                                                                    |               |                         |        |               |   |
| 00 03 00 00 00 07 01 03 04 00 00 0E     |                                                                                                    |               |                         |        |               |   |
| Equilibrium expected response bytes     | continuously respo                                                                                              | onse time 5,0 | 0 max 0,0               | c      | trl-H for     |   |
| High word first                         | time between sends r                                                                                            | esponses 0    | avg 0,000               | COL    | ntext help    |   |
| SAVE CFG RESTORE CFG WRITE ABOUT        | 10,0                                                                                                    | failed 3      | min <u>0,0</u><br>reset | SAVE B | YTES bytes    | Ð |
| 2022/04/05 08:03:48 < 00 02 00 00 00 05 | 01 03 02 00 00                                                                                                  |               |                         |        |               | ^ |
| 2022/04/05 08:04:00 >>> 00 03 00 00 00  | 06 01 03 00 02 00 02                                                                                            |               |                         |        |               |   |
| 2022/04/05 08:04:05 < 00 03 00 00 00 07 | 01 03 04 00 00 0E 6                                                                                             | 0             |                         |        |               | ~ |

In the example, the reading was 3680 ppm

| mode       IP Address       Port         I       IDECONNECT       CONNECTED         Slave ID       First Register No. of Regs         I       IDECONNECT       CONNECTED         Slave ID       First Register No. of Regs         I       IDECONNECT       CONNECTED         Slave ID       First Register No. of Regs         I       IDECONNECT       CONNECTED         Super ID       IDECONNECT       UDe defaults         register size       IDECONNECT       IDECONNECT         IDECONNECT       UDe defaults       IDECONNECT         Request       IDECONNECT       IDECONNECT         IDECONNECT       IDECONNECT       IDECONNECT         IDECONNECT       CONNECTED       IDECONNECT         IDECONNECT       IDECONNECT       IDECONNECT         IDECONNECT       IDECONNECT       IDECONNECT         IDECONNECT       IDECONNECT       IDECONNECT         IDECONNECT       IDECONNECT       IDECONNECT         IDECON       IDECONNECT       IDECONNECT         IDECON       IDECON       IDECON       IDECON         IDECON       IDECON       IDECON       IDECON         IDECON       IDECON       IDECO                                                                                                    | Simply Modbus TCP Client 8.1.2                                                    |                             | •          |               |                  | _                                     | - 🗆          | × |
|----------------------------------------------------------------------------------------------------|-----------------------------------------------------------------------------------|-----------------------------|------------|---------------|------------------|---------------------------------------|--------------|---|
| TCP       192.168.43.36       902         DISCONNECT       CONNECTED         Slave ID       First Register No. of Regs         1       0       1         2       0       1         2       0       1         2       0       1         2       0       1       0000       02.66         3       1       1       0000       02.41         3       1       1       0000       02.42         3       1       1       0000       02.42         3       1       1       0000       02.42         3       1       1       0000       02.42         3       1       1       0000       02.42         3       1       1       0000       02.40         3       1       1       0000       00.02         3       1       1       0000       0000       100         1       1       1       0000       0000       100         1       1       1       1       1       1         3       1       1       1       1       1                                                                                                    | mode IP Address Port                                                              | copy down 🎯                 | register#  | bytes         |                  | notes                                 | dear notes 🤆 | ð |
| DISCONNECT       CONNECTED         Slave ID       First Register No. of Regs         1       0         1       0         2       1         1       0         2       1         1       0         2       1         1       0         2       1         1       0         2       1         1       0         2       1         1       0         1       0         1       0         1       0         2       0         1       0         1       0         1       0         1       0         1       0         1       0         1       0         1       0         1       0         1       0         1       0         1       0         1       0         1       0         1       0         1       0         1       0         1 <td>TCP 192.168.43.36 502</td> <td>32bit INT</td> <td>0</td> <td>0000 0976</td> <td>2422</td> <td></td> <td></td> <td></td>                                                                                                    | TCP 192.168.43.36 502                                                             | 32bit INT                   | 0          | 0000 0976     | 2422             |                                       |              |   |
| Slave ID       First Register No. of Regs         1       0       12         1       0       12         2       0000 0400       1024         1       0       12         1       0       12         2       0000 2707       9999         3       132bit INT       3       0000 2707       9999         3       132bit INT       4       0000 0064       100         2       132bit INT       5       0000 0035       53         3       Events       History       5       100       100       100         1       12       100       12       100       100       100       100         1       12       100       12       100       12       100       100       100       100         1       12       100       12       100       100       100       100       100       100       100       100       100       100       100       100       100       100       100       100       100       100       100       100       100       100       100       100       100       100       100       100<                                                                                                    |                                                                                   | 32bit INT                   | 1          | 0000 0EC6     | 3782             |                                       |              |   |
| 1       1       1       1       1       1       1       1       1       1       1       1       1       1       1       1       1       1       1       1       1       1       1       1       1       1       1       1       1       1       1       1       1       1       1       1       1       1       1       1       1       1       1       1       1       1       1       1       1       1       1       1       1       1       1       1       1       1       1       1       1       1       1       1       1       1       1       1       1       1       1       1       1       1       1       1       1       1       1       1       1       1       1       1       1       1       1       1       1       1       1       1       1       1       1       1       1       1       1       1       1       1       1       1       1       1       1       1       1       1       1       1       1       1       1       1       1       1       1                                                                                                          | Slave ID First Register No. of Regs                                               | 32bit INT                   | 2          | 0000 0400     | 1024             |                                       |              |   |
| 2 byte ID code       0       0       0       0       0       0       0       0       0       0       0       0       0       0       0       0       0       0       0       0       0       0       0       0       0       0       0       0       0       0       0       0       0       0       0       0       0       0       0       0       0       0       0       0       0       0       0       0       0       0       0       0       0       0       0       0       0       0       0       0       0       0       0       0       0       0       0       0       0       0       0       0       0       0       0       0       0       0       0       0       0       0       0       0       0       0       0       0       0       0       0       0       0       0       0       0       0       0       0       0       0       0       0       0       0       0       0       0       0       0       0       0       0       0       0       0       0                                                                                                    |                                                                                   | 32bit INT                   | 3          | 0000 270F     | 9999             |                                       |              |   |
| 2 byte ID       Nunction minus offset       register size         3       32bit registers         32bit INT       5       0000 0035       53         Request       32bit INT       6       1         0 0 15 00 00 00 6 01 03 00 00 00 0C       32bit INT       7       1         0 bod before send       5,0       response       fail in \$5,0         0 0 1D 00 00 00 1B 10 103 18 00 00 09       5,0       11       1       1         32bit INT       10       1       1       1       1         32bit INT       10       1       1       1       1       1         32bit INT       10       1       1       1       1       1       1         32bit INT       10       1       1       1       1       1       1       1         32bit INT       10       1       1       1       1       1       1       1       1       1       1       1       1       1       1       1       1       1       1       1       1       1       1       1       1       1       1       1       1       1       1       1       1       1       1                                                                                                    | Use defaults                                                                      | 32bit INT                   | 4          | 0000 0064     | 100              |                                       |              |   |
| image: state in the second state in the second state in | 2 byte ID code                                                                    | 32bit INT                   | 5          | 0000 0035     | 53               |                                       |              |   |
| I Events       I Events       I Events <td< td=""><td>32 bit registers</td><td>32bit INT</td><td>6</td><td></td><td></td><td></td><td></td><td></td></td<>                                                                                                    | 32 bit registers                                                                  | 32bit INT                   | 6          |               |                  |                                       |              |   |
| Regunse         Image: State CFG       Rest CFG       WRITE       ABUT         Image: State CFG       Rest CFG       Rest CFG       R                                                                                                    | Events History                                                                    | 32bit INT                   | 7          |               |                  |                                       |              |   |
| Image: Series of the series of the series |                                                                                   | 32bit INT                   | 8          |               |                  |                                       |              |   |
| I load before send         SEND       response time (seconds)         fail in       5.0         Nesponse       fail in         I log l D 0 0 0 0 0 1B 01 03 18 00 00 09         I response       fail in         I High byte first       expected response bytes         High byte first       expected response bytes         SAVE CFG       RESTORE CFG         WITE       ABOUT         2022/04/05 08:37:55       >>> 00 1D 00 00 00 00 00 00 00 00 00                                                                                                    |                                                                                   | 32bit INT                   | 9          |               |                  |                                       |              |   |
| SEND         response time (seconds)         5,0           Response         fail in \$ 5,0           0 1 D 0 0 0 0 1 B 1 0 1 3 18 0 0 0 0 3         5,0           0 1 D 0 0 0 0 0 1 B 1 0 1 3 18 0 0 0 0 3         5,0           1                                                                                                    | load before send                                                                  | 32bit INT                   | 10         |               |                  |                                       |              |   |
| Response       fall a)       5,0         Ioo 1D 00 00 00 1B 01 03 18 00 00 09       is send       is send         Ioo 1D 00 00 00 06 400 00 00 35       is send       is send         Imax       0,0       0,0       Ctrl H for         Imax       0,0       0,0       context help         SAVE CFG       RESTORE CFG       WRITE       ABOUT       falled       29       min       0,0         2022/04/05 08:37:55       >>> 00 1D 00 00 06 01 03 00 00 00 00       is 00 00 00       is 00 00 00       is 00 00       is 00 00       is 00 00                                                                                                    | SEND response time (seconds) 5,0                                                  | 32bit INT                   | 11         |               |                  |                                       |              |   |
| 00 1D 00 00 01 B 01 03 18 00 00 09       isend         05 00 00 02 C6 00 00 4 00 00 02 7       isend         05 00 00 00 64 00 00 03 5       continuously         High byte first       expected response bytes         SAVE CFG       RESTORE CFG         WRITE       ABOUT         10,0       failed         2022/04/05 08:37:55       >>> 00 1D 00 00 00 00 00 00 00 00                                                                                                    | Response fail in \$5,0                                                            |                             |            |               |                  |                                       |              |   |
| 76 00 00 05 C6 00 00 04 00 00 02 7                                                                                                    | 00 1D 00 00 00 1B 01 03 18 00 00 09 🔨                                             |                             |            |               |                  |                                       |              |   |
| SAVE CFG RESTORE CFG WRITE ABOUT → 10,0 00 00 00 00 00 00 00 00 00 00 00 00                                                                                                    | 76 00 00 0E C6 00 00 04 00 00 00 27                                               |                             |            |               |                  |                                       |              |   |
| Image: SAVE CFG       RESTORE CFG       WRITE       ABOUT       Continuously response time       5,0       max       0,0       Ctrl H for context help         SAVE CFG       RESTORE CFG       WRITE       ABOUT       failed       29       min       0,0       context help         2022/04/05       08:37:55       >>> 00 1D 00 00 00 00 00 00 00       00 00 00       00       00       00       00                                                                                                    | 02 00 00 00 00 00 00 35                                                           | send                        |            |               |                  |                                       |              |   |
| High word first         57         time between sends responses         0         avg         0,000         context help           SAVE CFG         RESTORE CFG         WRITE         ABOUT         failed         29         min         0,0         6ear @           2022/04/05         08:37:55         >>> 00         10.00         00         00         00         00         00         00         00         00         00         00         00         00         00         00         00         00         00         00         00         00         00         00         00         00         00         00         00         00         00         00         00         00         00         00         00         00         00         00         00         00         00         00         00         00         00         00         00         00         00         00         00         00         00         00         00         00         00         00         00         00         00         00         00         00         00         00         00         00         00         00         00         00         00         00         0                                                                                                    | High byte first expected response bytes                                           | continuous                  | respo      | onse time 5,0 | ) max 0,0        |                                       | Ctrl-H for   |   |
| SAVE CFG         RESTORE CFG         WRITE         ABOUT         Image: Table of the set of the set of the                             | High word first                                                                   | time betwee                 | en sends r | esponses 0    | avg 0,000        | ( ( ( ( ( ( ( ( ( ( ( ( ( ( ( ( ( ( ( | context help |   |
| 2022/04/05 08:37:55 >>> 00 1D 00 00 00 06 01 03 00 00 00 0C                                                                                                    |                                                                                   | 10,0                        |            |               |                  |                                       | dear         |   |
| 2022/04/05 08:37:55 >>> 00 1D 00 00 00 06 01 03 00 00 00 0C                                                                                                    | SAVE OF RESTORE OF WRITE ABOUT                                                    |                             |            |               | reset            | SAVE                                  | BYTES byte   | s |
| 2022/04/05 08:37:59 >>> 00 1D 00 00 00 00 00 01 03 00 00 00 0C                                                                                                    |                                                                                   |                             |            |               |                  |                                       |              | ^ |
| 12022/04/05 08:38:04 < 00 ID 00 00 IB 01 03 I8 00 00 09 76 00 00 02 C6 00 00 04 00 00 27 02 00 00 10 12022                                                                                                    | 2022/04/05 08:37:59 >>> 00 1D 00 00 00<br>2022/04/05 08:38:04 < 00 1D 00 00 00 1B | 6 01 03 00 0<br>01 03 18 00 | 00 00 00   | 6 00 00 0E (  | C6 00 00 04 00 0 | 00 00 2                               | 7 OF 00 00   |   |
| 00 64 00 00 035                                                                                                    | 00 64 00 00 00 35                                                                 |                             |            |               |                  |                                       |              | ~ |

In the example, the reading included all analog measured values

| Simply Modbus TCP Client 8.1.2                                                       |                            |           |                 |                                       | - 🗆 ×               |  |  |  |
|--------------------------------------------------------------------------------------|----------------------------|-----------|-----------------|---------------------------------------|---------------------|--|--|--|
| mode IP Address Port                                                                 | copy down 🎯                | register# | bytes           | results LOG                           | notes dear notes 🛞  |  |  |  |
| TCP 192.168.43.36 502                                                                | 32bit INT                  | 1         | 0000 0EFB       | 3835                                  |                     |  |  |  |
| DISCONNECT CONNECTED                                                                 | 32bit INT                  | 2         | 0000 0400       | 1024                                  |                     |  |  |  |
| Slave ID First Register No. of Regs                                                  | 32bit INT                  | 3         | 0000 270F       | 9999                                  |                     |  |  |  |
|                                                                                      | 32bit INT                  | 4         | 0000 0064       | 100                                   |                     |  |  |  |
| Use defaults                                                                         | 32bit INT                  | 5         | 0000 0035       | 53                                    |                     |  |  |  |
| 2 byte ID code                                                                       | 16bit INT                  | 6         | 0002            | 2                                     |                     |  |  |  |
| 32 bit registers                                                                     | 16bit INT                  | 6         | 0000            | 0                                     |                     |  |  |  |
| Events History                                                                       | 16bit INT                  | 7         | 0001            | 1                                     |                     |  |  |  |
| Request                                                                              | 16bit INT                  | 7         | 0000            | 0                                     |                     |  |  |  |
| 00 05 00 00 00 06 01 03 00 00 00 12                                                  | 16bit INT                  | 8         | 0000            | 0                                     |                     |  |  |  |
| load before send                                                                     | 16bit INT                  | 8         | 006E            | 110                                   |                     |  |  |  |
|                                                                                      | 16bit INT                  | 9         |                 |                                       |                     |  |  |  |
| SEND response time (seconds)                                                         | 32bit INT                  | 9         |                 |                                       |                     |  |  |  |
| Response Tail in 2.5,0                                                               | 16bit INT                  | 10        |                 |                                       |                     |  |  |  |
| 00 04 00 00 00 27 01 03 24 00 00 09                                                  | 16bit INT                  | 11        |                 |                                       |                     |  |  |  |
| OF 00 00 00 64 00 00 00 35 00 02 00                                                  |                            | ,         |                 | · · · · · · · · · · · · · · · · · · · | · · ·               |  |  |  |
| 00 00 01 00 00 00 00 00 6E 🗸 🗸                                                       | send                       |           |                 |                                       | 1                   |  |  |  |
| ✓ High byte first expected response bytes                                            | continuously               | respo     | onse time 1 5,0 | max 0,0                               | Ctrl-H for          |  |  |  |
| High word first                                                                      | time betwee                | n senas · | failed 4        | min 0,0                               | context hep         |  |  |  |
| SAVE CFG RESTORE CFG WRITE ABOUT                                                     |                            |           |                 |                                       |                     |  |  |  |
|                                                                                      |                            |           |                 |                                       | ^                   |  |  |  |
| 2022/04/05 09:25:54 >>> 00 04 00 00 00 0                                             | 6 01 03 00 0               | 0 00 12   |                 |                                       |                     |  |  |  |
| 2022/04/05 09:25:59 < 00 04 00 00 00 27<br>00 64 00 00 00 35 00 02 00 00 00 01 00 00 | 01 03 24 00<br>00 00 00 6E | 00 09 7   | 0 00 00 0E 1    | EB 00 00 04 00                        | 00 00 27 02 00 00 V |  |  |  |
|                                                                                      |                            |           |                 |                                       |                     |  |  |  |

In the example, the reading included all analog and digital values

### 10.2.2 Example using METROTEC Excel-MBAXP

Excel was adjusted in order to ensure a simple connection with GSM-touch and display measured values on the PC.

| TCP/IP Connection | n = Open |         |
|-------------------|----------|---------|
| Messbereich       | Wert     | Einheit |
| Log O2            | -1,469   | bar     |
| 02                | 33955    | ppm     |
| Lambda            | 1,26     | L       |
| O2 Red            | 9999     | -       |
| Taupunkt          | 100      | °C      |
| 14                | 0,03     | bar     |
|                   |          |         |
| Status            | 2        |         |
| Datensatz Nr.     | 27       |         |
| Sammel Alarm      | 0        |         |
| Max Alarm         | 1        |         |
| Min Alarm         | 0        |         |
|                   |          |         |
| Redox Alarm       | 0        |         |

### 10.2.3 Example using Siemens LOGO! (German version)

Connection is prepared with Siemens Tools, as shown in the following example:

#### Create new network project

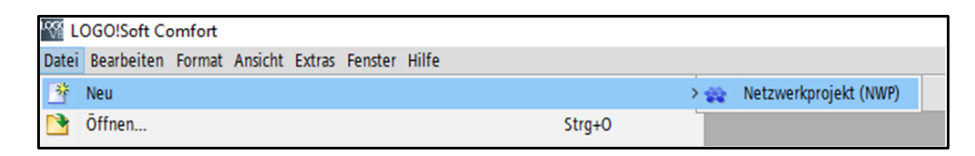

LOGO! by Add new device LOGO! Select version Configure network settings (PI...)

| Geräteauswahl                                                                                                    |                                                                                  |                                                | ×     |
|----------------------------------------------------------------------------------------------------|----------------------------------------------------------------------------------|------------------------------------------------|-------|
| Geräteauswahl  Logo  Logo  LoGO! 8.1 & 8.2 (LOGO! 8.F54)  LOGO! 8 (0BA8.Standard)  LOGO! 0BA7  S7-kompatibles Gerät  Modbus-komp. Gerät  Modbus-komp. Gerät  SimaticPanel  LOGO! TDE  LOGO! TDE  LOGO! TDE  LOGO! Slave  LOGO! Slave  LOGO! 8.1 & 8.2 (LOGO! 8.F54)-Slave  LOGO! 8.1 & 8.2 (LOGO! 8.F54)-Slave  LOGO! 0BA7 Slave  LOGO! 0BA7 Slave | Konfiguration<br>Gerätename:<br>IP-Adresse:<br>Subnetzmaske:<br>Standard-Gateway | LOGO! 8.3_1<br>192.1<br>255.255.255.0<br>192.1 |       |
|                                                                                                    | ОК                                                                               | Abbrechen                                      | Hilfe |

GSM-touch by Add new device, Select Modbus compatible device Configure network settings (IP...)

|                                     | Konfiguration    |               |       |
|-------------------------------------|------------------|---------------|-------|
| 1060181&82 (L06018F54)              | Gerätename:      | GSMtouch      |       |
| LOGO! 8 (0BA8.Standard)             | IR Advosto-      | 102.1         |       |
| LOGO! OBA7                          | ir-Auresse.      | 192.1         |       |
| S7-kompatibles Gerāt                | Subnetzmaske:    | 255.255.255.0 |       |
| S7-kompatible Geräte                | Standard-Gateway | 192.1         |       |
| Modbus-komp. Geräte                 |                  |               |       |
| Modbus-komp. Gerät                  |                  |               |       |
| 🔄 SimaticPanel                      |                  |               |       |
| Siemens HMI                         |                  |               |       |
| 🔄 LOGO! TDE                         |                  |               |       |
| LOGO! TDE 6ED1055-4MH08-0BA1        |                  |               |       |
| LOGO! Slave                         |                  |               |       |
| LOGO! 8.3 Slave                     |                  |               |       |
| LOGO! 8.1 & 8.2 (LOGO! 8.FS4)-Slave |                  |               |       |
| LOGO! 8 (0BA8.Standard) Slave       |                  |               |       |
| LOGO! 0BA7 Slave                    |                  |               |       |
|                                     |                  |               |       |
|                                     |                  |               |       |
|                                     |                  |               |       |
|                                     | OK               | Abbrechen     | Hilfe |
|                                     |                  |               |       |
|                                     |                  |               |       |
|                                     |                  |               |       |
|                                     |                  |               |       |

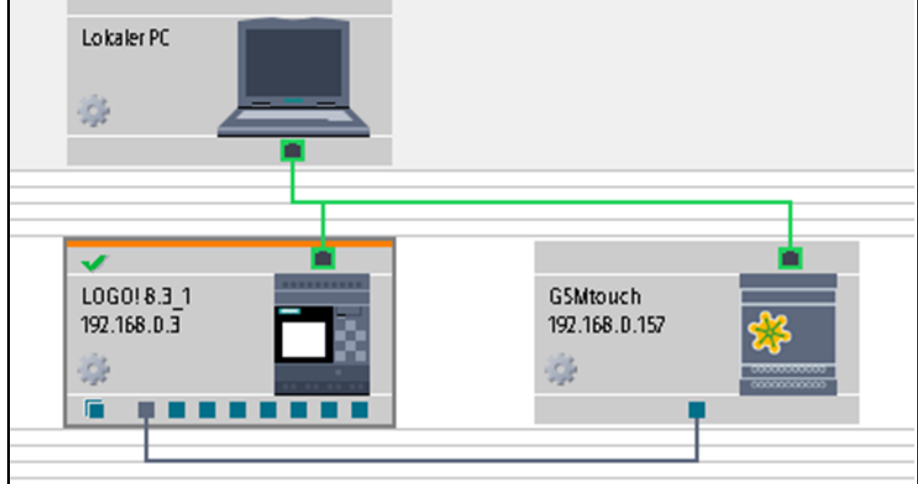

Insert analog network input module in diagram editor Select parameter remote device Select GSMtouch device Port to 502 Device ID to 1 Modbus Type to HR Modbus address to 2, Register 1 (Log=2 LowWord) + Offset 1 repeat above steps for each module Modbus address to 13, Register 12 (Status) + Offset 1

| 다. LOGO! 8.3_1 Diagramm × |                                  |     |
|---------------------------|----------------------------------|-----|
| 1                         | 1 [Analoger Netzwerkeingang]     | ×   |
|                           | Parameter Kommentar              |     |
|                           |                                  |     |
|                           | Parameter:                       |     |
|                           | Wert einlesen von                |     |
|                           | O Lokaler VM (variable Memory)   |     |
|                           | Remote-Gerät                     |     |
|                           |                                  |     |
|                           | Remoto Gerāt                     |     |
|                           | Constille Advance COMbauch (102  |     |
|                           | Gerat/IP-Adresse: GSMtouch [192. |     |
|                           | Gerätetyp: Modbus-komp. Gerät    |     |
|                           | PORT: 502 +                      |     |
|                           | EinhID: 1 🗘 🖞                    |     |
|                           | Modbus-Typ: HR                   |     |
|                           | Modbus-Adresse: 2 🜩 👔            |     |
|                           |                                  |     |
|                           |                                  |     |
|                           |                                  |     |
|                           |                                  |     |
|                           |                                  |     |
|                           | OK Abbrechen Hi                  | lfe |

In order to display values on LOGO Display

Insert two analog threshold switches and connect with one analog network input module each Insert a message text module

Pull parameter Ax from both analog threshold switch modules into message text

| lt                     |                    |          |        |                                                                                                    |
|------------------------|--------------------|----------|--------|----------------------------------------------------------------------------------------------------|
| Block                  |                    |          |        | Parameter                                                                                                    |
| Suche: Blockname       | halter]<br>halter] |          |        | Ein 😭<br>Aus 🚱<br>Gain 🚱<br>Offset 🚱<br>Ax, verstärkt 💽<br>Aktuelle Zeit<br>Aktuelles Datum<br>Zeitpunkt der Meldetextaktivis<br>Datum der Meldetextaktivis |
| Tickereinstellung      |                    |          |        | Meldetext                                                                                                    |
| O Zeilenweise:         |                    |          |        | 🖉 °C 💷 AI ON/OF                                                                                                    |
| 🗌 Zeile1 🔛 Zeile2 🔛 Z  | Zeile3 🗌 Zeile4    | Zeile5   | Zeile6 | A 8002 - Ax, verstärkt<br>0 0 0 0                                                                                                    |
| Meldeziel              |                    |          |        | <mark>л</mark> о                                                                                                    |
| O LOGO! Display O LOGO | ! TD 💿 Beide       | U Webser | ver    |                                                                                                    |

Insert three open terminal modules and connect with open module outputs. Insert state hi module and connect with EN port of message text module.

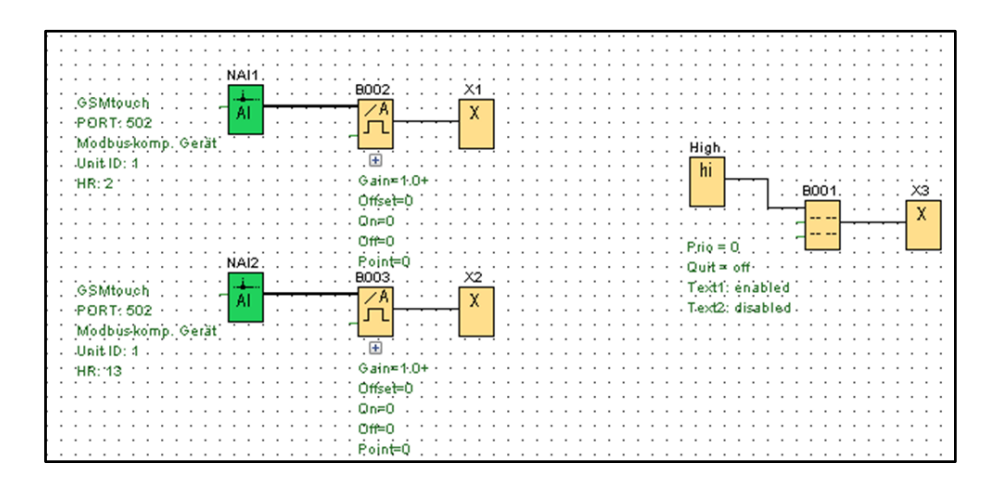

Load program in LOGO and start it Display line 1 shows Register 1 (Log=2 LowWord) Display line 2 shows Register 12 (Status)

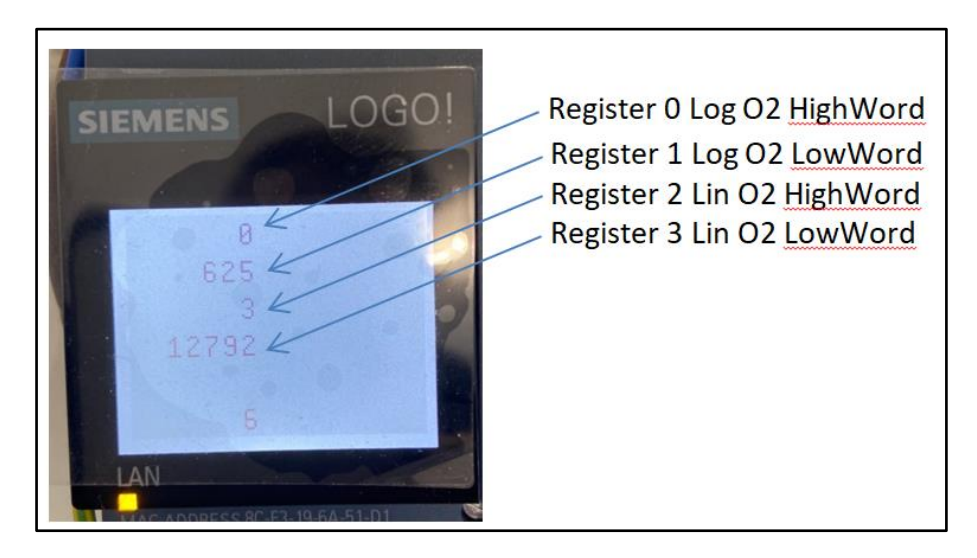

#### **Result:**

As described in chapter "Modbus UDP", the values are transferred with 32 bit in the form of 2 "Word". In addition, in order to simplify the handover of the measured values, they will only be stored as integers. When read, the results must be multiplied with factors such as those listed in the table "Correction factors".

The conversion follows the pattern:

Measured value = (Register\_HighWord\*65536+Register\_LowWord) \* Factor Example 1: Register 0 = 0; Register 1 = 625 hence: Log  $O_2$  =(Reg\_0 \* 65536 + Reg\_1)\*-0.001 = 625\*-0.001 = -0.625 Example\_2: ppm  $O_2$ = (Register 2\*65536+Register 3)\*1=(3\*65536\*12792)\*1=209400 The further processing of the measured values rests with the user.

## 10.3 PLC

Connecting the device with a PLC requires knowledge about the PLC used. The principle of the data flow can be derived from the examples given. Usually, the administration of numerical formats is already implemented in the PLC, especially for float numbers.

Due to the large variety of products it is impossible to deliver descriptions in this context.

### **11** Messages in the info line

The info line in the display shows messages in [] + Text. The following table contains explanations of the messages and, if applicable, measures for troubleshooting errors and alarms.

| Message | Meaning                         | Cause                                        |
|---------|---------------------------------|----------------------------------------------|
| [R000]  | Information on the start        |                                              |
| [R001]  | Communication error             | Contact service                              |
| [A000]  | Device is ready without alarms  |                                              |
| [A110]  | Limit values and alarms as text | Set or remove limit values and alarms        |
|         | display                         |                                              |
| [A901]  | Device temperature too low      | Device environment too cold, transfer device |
|         |                                 | to a warmer place                            |
| [A902]  | Device temperature too high     | Device environment too warm, transfer        |
|         |                                 | device to a cooler place                     |
| [A911]  | Temperature too low             | Device may currently be in a heating-up      |
|         |                                 | phase                                        |
| [A912]  | Temperature too high            | Problem: Switch device off, contact service  |

## **12** Interfaces

### **12.1 Analog interfaces**

2 analog outputs 0/4-20 mA for the output of measured values. These can be operated simultaneously and independently of each other.

2 analog inputs 0/4-20 mA for external transducers.

## 12.2 Digital interfaces

Relay for minimum limit Relay for maximum limit Relay for collective alarm Relay for Redox alarm Modbus TCP/UDP RS422/485 LAN

## **13 Technical data**

| Measuring range                     | 100 % to $10^{-35}$ bar O <sub>2</sub>                                                                                                    |
|-------------------------------------|----------------------------------------------------------------------------------------------------|
| Environment temperature             | 0 to 45 degrees Celsius                                                                                                    |
| Measurement accuracy                | +/- 0.3 mV of the sensor e.m.f.<br>+/- 2 degrees Celsius<br>+/- 2% of the mA output<br>+/- 2% of the log oxygen partial pressure                                                                                                    |
| Dimensions                          | 210 x 320 x 80 mm (HxWxD)<br>330 x 320 x 80 incl. handle                                                                                                    |
| Weight                              | 3.5 kg                                                                                                    |
| Electromagnetic compatibility       | The device complies with the European<br>Directive 2014/30/EU. The following Generic<br>Standards are satisfied:<br>Emitted interference EN 61000-6-4<br>Interference immunity EN 61000-6-2<br>The device can be operated without<br>restrictions in living and industrial<br>environments. |
| Supply voltage                      | 100 - 240 Volt AC                                                                                                    |
| Heating-up time for sensors         | ca. 15 minutes                                                                                                    |
| Response time                       | ca. 2 seconds                                                                                                    |
| Sample gas temperature              | max. 50 °C                                                                                                    |
| Sample gas amount                   | min. 30 l/h, max. 120 l/h                                                                                                    |
| Humidity                            | Dew point must not be fallen short of<br>Attention! Forming of condensate                                                                                                    |
| Dust                                | Dust must be filtered out Filter out solid matter particles larger than 5 $\mu$                                                                                                    |
| 2 analog outputs<br>2 analog inputs | 0/4 – 20 mA configurable, floating, connector<br>M12<br>0/4 – 20 mA configurable, floating, socket<br>M12                                                                                                    |
| 3 Relay outputs                     | configurable for alarms, 1A, 24 V (ohmic) connector M12                                                                                                    |
| Interfaces                          | Modbus socket M12, USB 2.0 Modbus<br>TCP/UDP connector M12                                                                                                    |
| Software tools used                 | AnyDesk, Ecxel-MBAXP                                                                                                    |